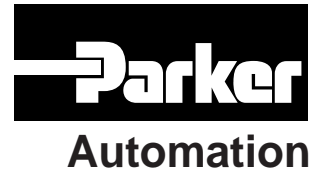

p/n 88-018374-01 A

# Gemini GT6 Hardware Installation Guide

Effective: December 17, 1999

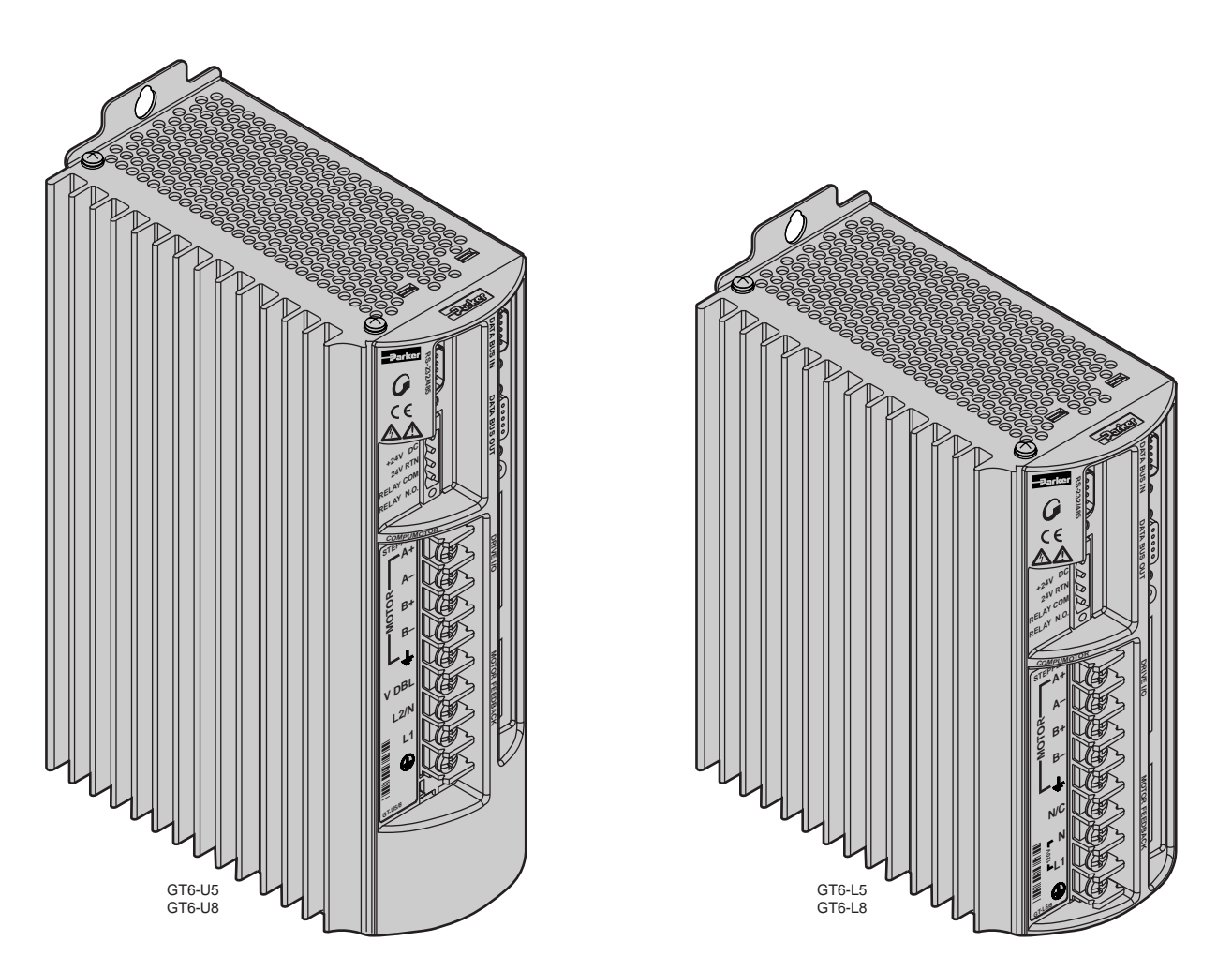

Gemini GT6 Series Digital Stepper Controller/Drives

# IMPORTANT User Information

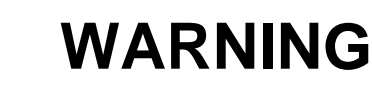

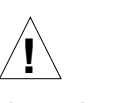

Gemini Series products are used to control electrical and mechanical components of motion control systems. You should test your motion system for safety under all potential conditions. Failure to do so can result in damage to equipment and/or serious injury to personnel.

Gemini Series products and the information in this user guide are the proprietary property of Parker Hannifin Corporation or its licensers, and may not be copied, disclosed, or used for any purpose not expressly authorized by the owner thereof.

Since Parker Hannifin constantly strives to improve all of its products, we reserve the right to change this user guide and software and hardware mentioned therein at any time without notice.

In no event will the provider of the equipment be liable for any incidental, consequential, or special damages of any kind or nature whatsoever, including but not limited to lost profits arising from or in any way connected with the use of the equipment or this user guide.

© 1999, Parker Hannifin Corporation All Rights Reserved

Motion Planner and Pocket Motion Planner are trademarks of Parker Hannifin Corporation. Microsoft and MS-DOS are registered trademarks, and Windows, Visual Basic, and Visual C++ are trademarks of Microsoft Corporation.

### Technical Assistance > Contact your local automation technology center (ATC) or distributor, or ...

#### North America and Asia:

Compumotor Division of Parker Hannifin 5500 Business Park Drive Rohnert Park, CA 94928 Telephone: (800) 358-9070 or (707) 584-7558 Fax: (707) 584-3793 FaxBack: (800) 936-6939 or (707) 586-8586 e-mail: tech\_help@cmotor.com Internet: http://www.compumotor.com

#### Europe (non-German speaking):

Parker Digiplan 21 Balena Close Poole, Dorset England BH17 7DX Telephone: +44 (0)1202 69 9000 Fax: +44 (0)1202 69 5750

#### Germany, Austria, Switzerland:

HAUSER Elektronik GmbH Postfach: 77607-1720 Robert-Bosch-Str. 22 D-77656 Offenburg Telephone: +49 (0)781 509-0 Fax: +49 (0)781 509-176

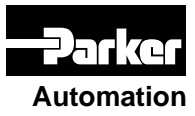

# Technical Support Email

tech\_help@cmotor.com

# **Table of Contents**

| CHAPTER 1 – INTRODUCTION                         |    |
|--------------------------------------------------|----|
| Gemini Products-Overview                         |    |
| Compatible Compumotor Products                   |    |
| CHAPTER 2 – INSTALLATION                         | 9  |
| Checking Your Shipment                           |    |
| "Express Setup" Overview                         |    |
| Step 1 – Connecting the Motor                    |    |
| Step 2 – Connecting AC Power                     |    |
| Step 3 – Configuring the Drive                   |    |
| Step 4 – Verifying Correct System Installation   |    |
| What's Next?                                     |    |
| Chapter 3 – Configuration                        | 21 |
| Configuration                                    |    |
| Motor Settings                                   |    |
| System Settings                                  |    |
| Input/Output (I/O) Settings                      |    |
| Communications Settings                          |    |
| Motor Control Settings                           |    |
| Procedure for Configuring Advanced Features      |    |
| Configuring Damping Settings                     |    |
| Configuring Stall Detect Settings                |    |
| Procedure for Motor Matching                     |    |
| Chapter 4 – Special Features                     |    |
| Relay Connections (optional)                     |    |
| +24VDC "Keep Alive" Power Connections (optional) |    |
| Multiple Drive Installations                     |    |
| RS-232/485 Communications                        |    |
| Establishing Communications                      |    |
| Configuring the Serial Port                      |    |
| RS-232 Communications                            |    |
| RS-232 Daisy-Chaining                            |    |
| RS-485 Communications                            |    |
| RS-485 Multi-Drop                                |    |
| Updating the Drive's Operating System            |    |
| CHAPTER 5 – TROUBLESHOOTING                      |    |
| APPENDIX A – SPECIFICATIONS                      |    |
| Power Specifications                             |    |
| Interface/Communication                          |    |
| Inputs and Outputs                               |    |
| Dimensions                                       |    |
| Protective Circuits                              |    |
| Cable Specifications                             |    |
| Appendix B – Using Non-Compumotor Motors         | 63 |
| APPENDIX C – REGULATORY COMPLIANCE: UL AND CE    | 71 |
| INDEX                                            | 77 |

# CE

#### Product Type : Gemini Family of Drives, GTn

Including, but not limited to :

#### GT(6)-L5, GT(6)-L8, GT(6)-U5, GT(6)-U8

When installed in accordance with this installation guide, the above products have been demonstrated to be in compliance with the requirements of directives

• 89/336/EEC Electromagnetic Compatibility Directive as amended by Directive 92/31/EEC

These products are intended for use in Commercial, Light Industrial and Industrial Environments as defined in the relevant EMC standards.

These products are compliant with the Low Voltage Directive.

- 73/23/EEC Low Voltage Directive
- 93/68/EEC CE Marking Directive

#### Symbols:

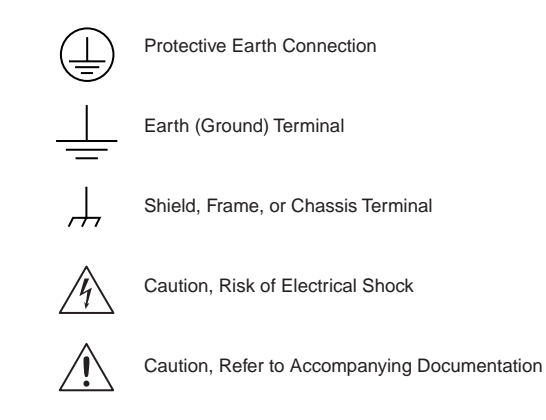

CHAPTER ONE

# Introduction

# **IN THIS CHAPTER**

- Gemini Product Overview
- Compatible Compumotor Products

The Gemini Series is a *family* of high performance digital drives. The family contains drives for both stepper and servo motors. With many models and options available, the user can choose the precise level of power and control for the application's motion requirements.

# **Gemini Product Descriptions**

### Gemini GT and GV

Gemini GT Stepper Drives and GV Servo Drives are the basic Gemini products. They are controlled with standard command interfaces of step/direction or  $\pm 10V$ , and can be used with standard indexers or controllers.

The drives are configured over RS-232/485 with either Motion Planner on a personal computer (PC), or Pocket Motion Planner on a palm PC. Many advanced features are standard in the drives, such as sensorless stall detect and ABS damping in the GT, and digital tuning and notch filters in the GV.

### Gemini GT6 and GV6

The Gemini GT6 and GV6 are controller/drives available with several different programming modes. These drives have basic motion control and sequencing capabilities, and can be used in distributed control applications. By using optional plug-in cards, they can be equipped with interfaces for SERCOS, Profibus, Interbus-S, and other industry standard fieldbus networks.

The GT6 and GV6 are configured and programmed over RS-232/485, either with Motion Planner on a PC, or Pocket Motion Planner on a palm PC.

GT6 or GV6 drives are also available with an optional SERCOS interface. These drives can be configured via the acyclic channels of the motion bus, or via the RS-232/485 port using the tools mentioned above.

### Gemini GT6K and GV6K

The Gemini GT6K and GV6K are single axis packaged controller/drives that offer full 6K Series controller functionality and programmability for complex distributed control applications. Key features include: complex program capabilities such as math, variables, and logic control; flexible and expandable serial I/O modules; and Ethernet compatibility for PC bus access. The user programs these devices over an RS-232/485 communication port; a second port is available for use with a full-time operator interface.

# **Gemini Product Names**

The following table lists the meanings of letters and numbers in Gemini product names. Notice that "T" is associated with step motor products ("s<u>T</u>ep"), and "V" is associated with servo motor products ("ser<u>V</u>o").

#### **Control Level:**

|    | Step Motor Drives and Drive/Indexers |                               | Servo Motor Drives and Controller/Drives |                             |
|----|--------------------------------------|-------------------------------|------------------------------------------|-----------------------------|
|    | GT                                   | Step Motor Drive              | GV                                       | Servo Motor Drive           |
|    | GT6                                  | 6000-based Step Motor Indexer | GV6                                      | 6000-based Servo Controller |
|    | GT6K                                 | 6K-based Step Motor Indexer   | GV6K                                     | 6K-based Servo Controller   |
| Po | ower L                               | evel:                         |                                          |                             |

# Step Motor Power Levels

L5 120VAC, 5A at 170VDC

L8 120VAC, 8A at 170VDC

| Serv | o Motor | Drives | and  | Controller/Drive | s |
|------|---------|--------|------|------------------|---|
|      |         |        | 4701 | 100              |   |

- L3 120VAC, 3A at 170VDC
- U3 120/240VAC 1 Ø, 3A at 170/340VDC
- U6 120/240VAC 1 Ø, 6A at 170/340VDC
- U12 120/240VAC 1 Ø, 12A at 170/340VDC
- H20 208/240VAC 3 Ø, 20A at 294/340VDC

(1 Ø, 16A at 294/340VDC)

Amperage values represent continuous current, peak of the sine wave.

"L" = "Low" voltage input (120VAC)

U5 120/240VAC 1 Ø, 5A at 74VDC

U8 120/240VAC 1 Ø, 8A at 74VDC

- "U" = "Universal" voltage input (120/240VAC)
- "H" = "High" voltage input (208/240VAC)

#### **Options:**

Data Bus (-db) Option (for GT6 and GV6 only):

- IS Interbus
- PB Profibus
- SC SERCOS

Feedback (-fb) Option (for Servos only):

- E Encoder/Hall
- R Resolver
- Ship Kit Options:
- NK No Kit

#### Format:

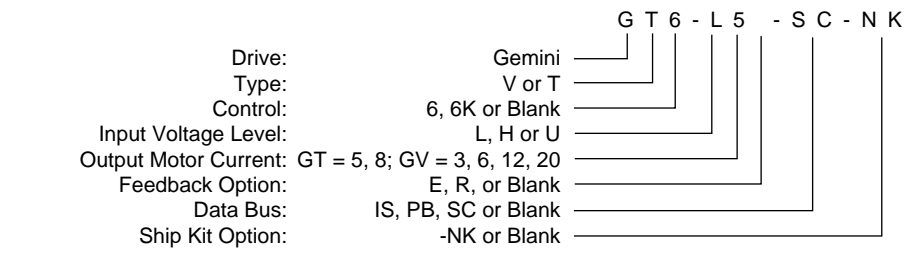

Format Example

# **Compatible Compumotor Products**

| GT-nn Stepper           | 6K or other Compumotor indexer                                                                                                    |                                                                                |  |
|-------------------------|----------------------------------------------------------------------------------------------------|--------------------------------------------------------------------------------|--|
| GV-nnn Servo            | ±10V mode:                                                                                                    | 6K or other Compumotor controller                                              |  |
|                         | Step/Direction mode:                                                                                                    | 6K or other Compumotor indexer                                                 |  |
| Software Motion Planner |                                                                                                    |                                                                                |  |
|                         | Pocket Motion Planner (version 1.2 or higher)                                                                                                    |                                                                                |  |
|                         | Note: Gemini drives are<br>programs such as Motio                                                                                                    | not compatible with ASCII communication<br>n Architect or X Language software. |  |
| Cables, Motors, etc.:   | etc.: See list at beginning of <i>Chapter 2 Installation</i> , in <i>Appendix A</i><br><i>Specifications</i> , and in the separate <i>Gemini Motor Reference</i><br><i>Manual</i> . |                                                                                |  |

# **User Guides**

The following items ship with the drive:

Gemini Quick Start Guide Gemini Hardware Installation Guide Gemini Programmer's Reference Gemini Motor Reference Manual Motion Planner CD-ROM

You can also order the drive only, with none of the above items. Specify the *-NK* option ("No Kit").

### **Motor Information**

Information about Compumotor motors is in the separate *Gemini Motor Reference Manual*.

CHAPTER TWO

# Installation

# **IN THIS CHAPTER**

- Checking Your Shipment
- Express Setup

Inspect your shipment carefully. You should have received one or more of the following:

#### **Gemini Drives**

GT6-U5 GT6-U8 GT6-L5 GT6-L8

#### Ship Kit Items

The following ship with the drive:

| Part                                   | Part Number  |
|----------------------------------------|--------------|
| Gemini GT6 Quick Reference Guide       | 88-018375-01 |
| Gemini GT6 Hardware Installation Guide | 88-018374-01 |
| Gemini Programmer's Reference          | 88-017778-01 |
| Gemini Motor Reference Manual          | 88-017790-01 |
| Motion Planner CD-ROM                  | 95-017633-01 |
|                                        |              |

#### **Options and Accessories**

You may have ordered one or more of the following options or accessories.

Part

#### Part Number

Drive Only (no accompanying manuals) -NK

Cables: various cables, breakout modules, etc., are available. See *Appendix A Specifications* for cable and accessory information.

Cable clamps, EMC filters, ferrites, etc., are available. See *Appendix C Regulatory Compliance* for part numbers and more information.

#### Motors

You may have ordered a motor from one of the following families of Compumotor motors:

O Series R Series T Series E Series\*

\*E Series motors are similar to S and ZETA Series motors. If you use one of these motors, during configuration select the same size E Series motor from the configuration software's menu.

# "Express Setup" Overview

This chapter gives instructions for performing an *express setup*. The purpose of the express setup is to verify that the drive, cables, and motor work properly as a system. It will also verify serial communications.

You will connect together only the components necessary to achieve basic motion—a drive, a motor (without a load connected), and cables. You will use a computer to communicate with the drive.

In the express setup, we will give procedures for the following steps:

- 1. Connecting the motor to the drive (without a load connected)
- 2. Connecting AC power to the drive
- 3. Establishing communications and configuring the drive for autorun
- 4. Enabling the drive and observing the motor turn

Information you may need for final installation will be presented in *Chapter 3 Configuration*, in *Chapter 4 Special Features*, in *Appendix A Specifications*, and in the separate *Gemini Motor Reference Manual*.

The next drawing shows locations and names of the Gemini components that you will encounter during the installation procedure.

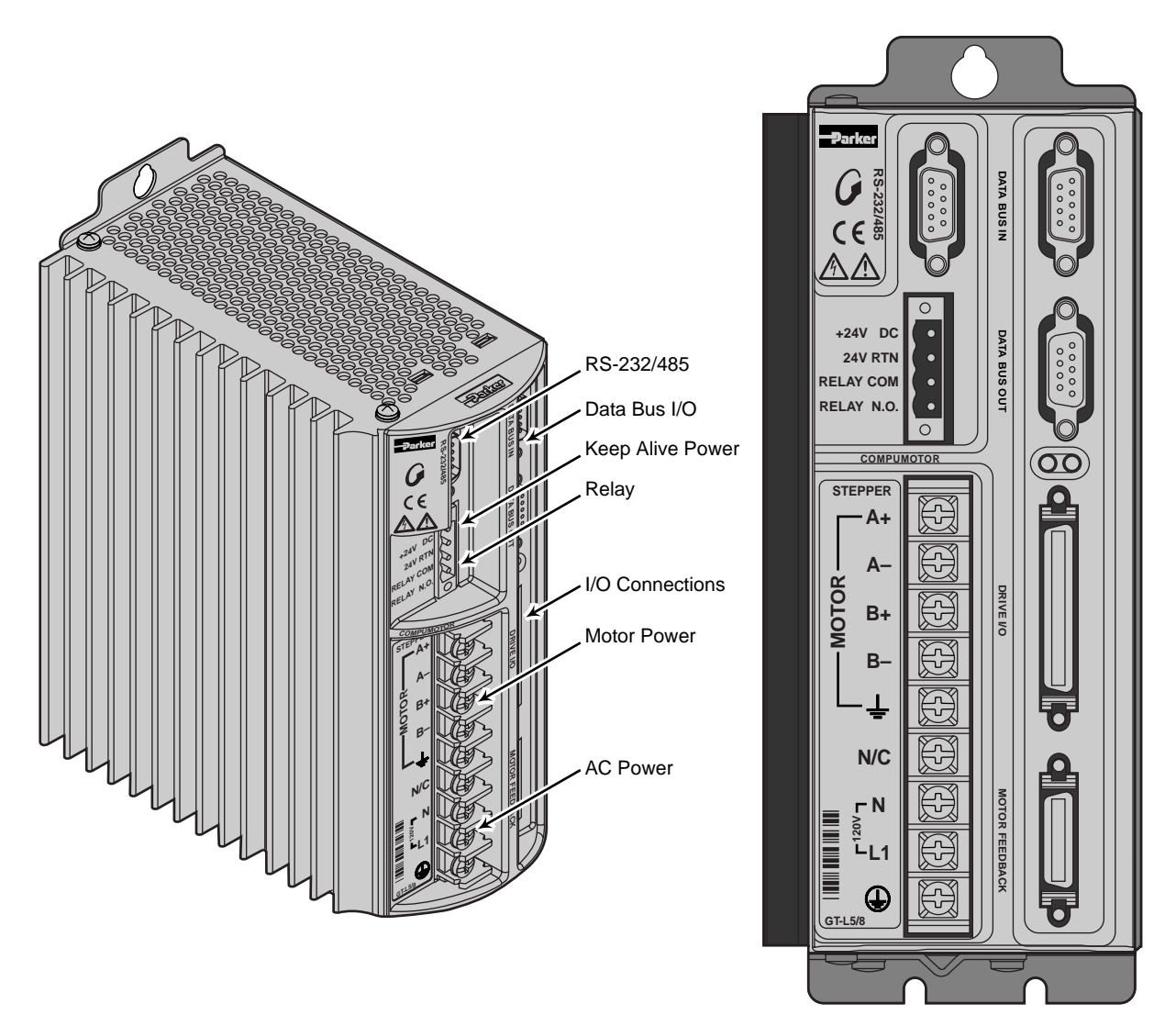

Component Locations

#### Illustrations in this Installation Guide

We will usually show the Gemini GT6-L5 Drive in illustrations. Other Gemini drives have similar features. In cases where we need to illustrate *differences* between drives, we will show relevant drawings for each drive.

# **System Overview**

In this express setup procedure, we will give instructions for a Compumotor system—Gemini drive with Compumotor motor, and Compumotor cables.

If you use non-Compumotor equipment, try to follow along and perform the steps in the *Express Setup* procedure; consult *Appendix A Specifications* for additional information you may need.

The next drawing shows the components of a Compumotor system.

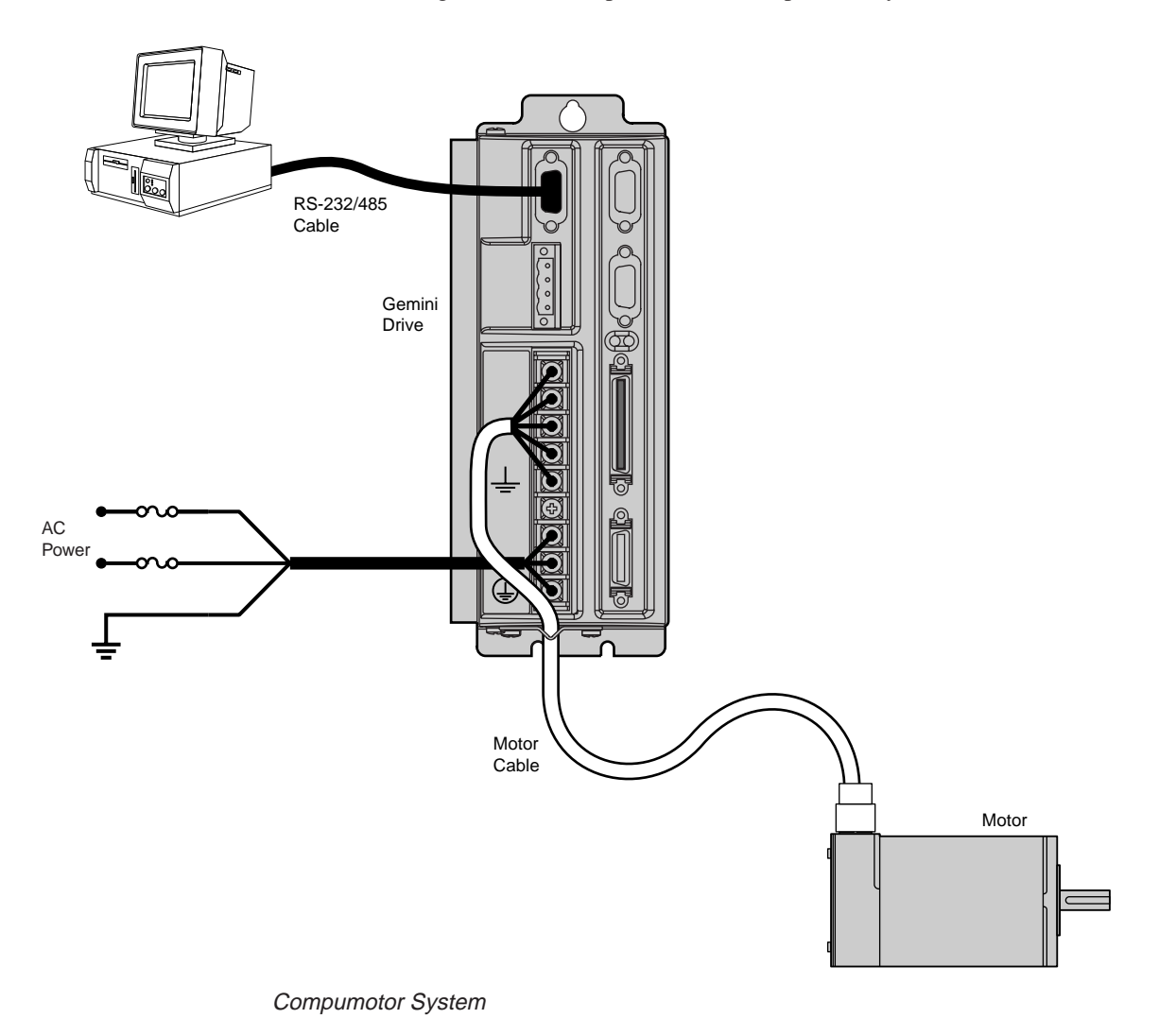

# Step 1 – Connecting the Motor

The Gemini drive is compatible with 4, 6, or 8 lead step motors designed for use with a bipolar drive.

#### **Connecting the Motor**

Make sure power is off before you connect the motor.

1. Wire your motor in series or parallel.

For wiring diagrams, color codes, dimensions and speed/torque curves for Compumotor motors, consult the separate *Gemini Motor Reference Manual*.

If you use a non-Compumotor motor, see *Appendix B Using Non-Compumotor Motors* for instructions on preparing your motor for connection to the Gemini drive.

- 2. Prepare four motor phase wires to connect to the Gemini drive, and identify them as A+, A-, B+, and B-.
- Remove the clear plastic cover from the drive terminals. Connect the motor cable's earth wire to the drive terminal with the <u>symbol</u>. This connects the motor's protective conductor terminal to the drive's safety earth.
- Connect your motor cable's phase wires (A+, A-, B+, B-) to the drive's A+, A-, B+, B- terminals, respectively, as shown in the drawing below.

The drive's barrier strip terminals are at hazardous voltages when power is applied to the drive, and up to 30 seconds after power is removed. Reinstall the clear plastic terminal cover after you make connections.

WARNING

- 5. Secure the motor cable to the drive by placing the exposed cable shield in the saddle clamp on the bottom of the drive. Make the loop of cable between the saddle clamp and the drive terminals as short as possible.
- 6. Clamp the motor securely in place during this *Express Setup* procedure, if your motor is not permanently mounted.

The next drawing illustrates these connections.

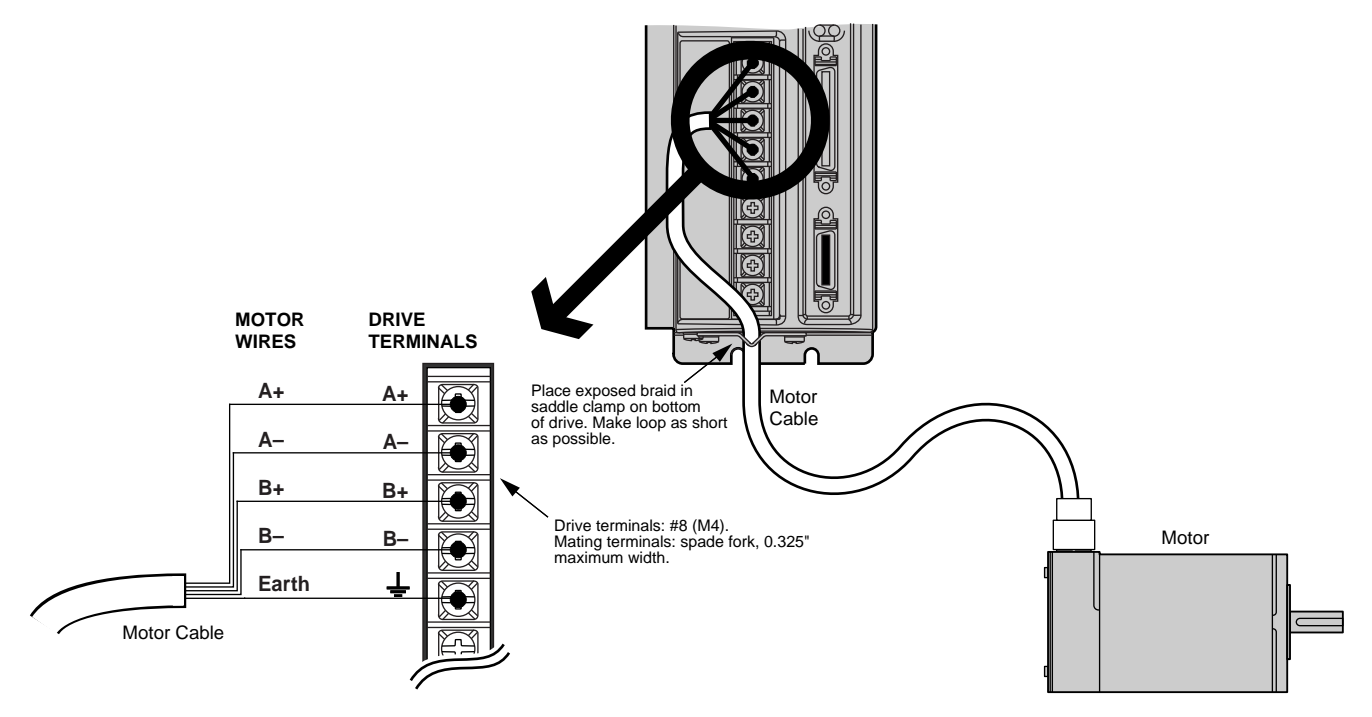

Motor Wiring – Typical

GT6-L5 and GT6-L8 can be operated only at 120VAC.

GT6-U5 and GT6-U8 can be operated at 120VAC or single phase 240VAC.

Acceptable ranges of AC input voltage are listed below:

| VAC |
|-----|
| VAC |
| ,   |

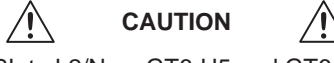

You must connect V DBL to L2/N on GT6-U5 and GT6-U8 to enable the voltage doubler for 120VAC operation.

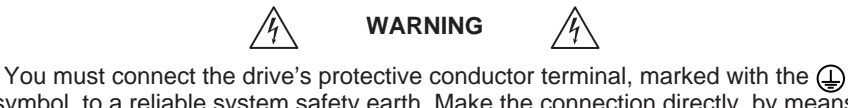

symbol, to a reliable system safety earth. Make the connection directly, by means of a low impedance path less than or equal to 0.1 ohm (no fuses, etc.). Under normal operation, no current should flow through the safety earth connection.

MARNING

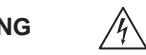

The drive's barrier strip terminals are at hazardous voltages when power is applied to the drive, and up to 30 seconds after power is removed. Reinstall the clear plastic terminal cover after you make connections.

### **Fuse Information**

Gemini drives have no internal fuses. For safety, you must provide a fuse in each of the AC input lines. Recommended fuse types and sizes are:

|                                                             | )<br>K5 or better                  |
|-------------------------------------------------------------|------------------------------------|
| Amps: Bussman: Gould: Littelfuse:<br>10 FRNR10 TR10R FLNR10 | nufacturers:<br>Grainger:<br>1A693 |

# GT6-L5 and GT6-L8 AC Power Connections

Connections are illustrated in the next drawing, on the left.

| Z              |                                        | Â                               |  |
|----------------|----------------------------------------|---------------------------------|--|
| Do not operate | GT6-L5/8 above 132<br>permanently dama | VAC, or the drive will be aged. |  |

#### 120VAC Operations:

- Connect power system's safety earth to drive's protective conductor terminal, marked with the symbol. Do not fuse the protective conductor terminal.
- 2. Connect 120VAC, 50/60 Hz, single phase power line to drive's L1 and N terminals.
- 3. Reinstall the clear plastic terminal cover after you make connections.

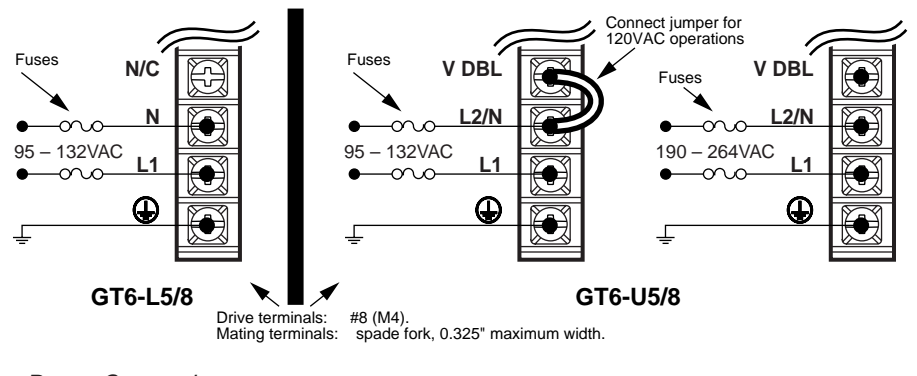

Power Connections

# GT6-U5 and GT6-U8 AC Power Connections

Connections are illustrated in the drawing above, on the right.

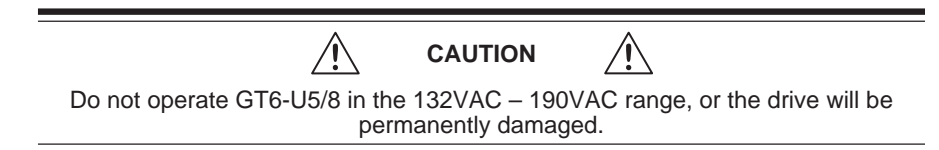

#### 120VAC Operations:

- Connect power system's safety earth to drive's protective conductor terminal, marked with the symbol. Do not fuse the protective conductor terminal.
- Connect a short jumper between V DBL and L2/N. Use insulated wire for the jumper, 18 AWG (0.75 mm<sup>2</sup>) or thicker diameter; keep the wire as short as possible.
- 3. Connect 120VAC, 50/60 Hz, single phase power to drive's L1 and L2/N terminals
- 4. Reinstall the clear plastic terminal cover after you make connections.

#### 240VAC Operations:

- Connect power system's safety earth to drive's protective conductor terminal, marked with the symbol. Do not fuse the protective conductor terminal.
- 2. Verify there is no jumper between V DBL and L2/N.
- 3. Connect 240VAC, 50/60 Hz, single phase power to drive's L1 and L2/N terminals.
- 4. Reinstall the clear plastic terminal cover after you make connections.

# **Applying Power**

- 1. Verify that the load is not connected to the motor, and that the motor is clamped securely in place.
- 2. Verify that a cable is not attached to the DRIVE I/O connector.
- 3. Apply power to the drive. The LEDs should display the following states:

| Left LED | Right LED | Indicated State          |
|----------|-----------|--------------------------|
| red      | off       | initial power applied    |
| off      | yellow    | drive initializing       |
| red      | off       | drive ready, not enabled |

Proceed to Configuring the Drive.

Gemini drives have no DIP switches or potentiometers for configuration. You will use software tools to communicate with the drive and configure drive settings.

#### **Configuration Software**

Two software programs are located on the Motion Planner CD-ROM. *Motion Planner* runs on a personal computer (PC). *Pocket Motion Planner* runs on a palm PC or Handheld Personal Computer (HPC) that uses Windows CE 2.0 or higher, or on a PC. These programs are also available on the Compumotor web site at <u>http://www.compumotor.com</u>.

Information about installing and using each of these software tools can be found in the *Gemini Programmer's Reference*.

# **Establishing Communications**

We assume you are using a Gemini GT6 drive and that you have only one serial port on your PC.

| This pr | ocedure causes the motor shaft to move. Do not connect a load to the shaft.                                                                                                    |
|---------|----------------------------------------------------------------------------------------------------|
| 1.      | Verify that a load is not connected to the motor, and that the motor is clamped                                                                                                    |
| 2.      | Verify that a cable is not attached to the DRIVE I/O connector.                                                                                                    |
| 3.      | Using a null modem cable, connect the drive's RS-232/485 connector to the serial port on your PC, palm PC, or HPC. (A null modem cable is available from Compu-<br>motor. See <i>Appendix A Specifications</i> for more information.) It is not necessary to turn off AC power before you plug in an RS-232 cable; however, connect RS-485 cables <i>before</i> applying AC power. |

4. Install and launch Motion Planner or Pocket Motion Planner.

Proceed to Configuring the Drive.

# **Configuring the Drive**

Choose one of the columns below, based upon which software program you are using—Motion Planner, or Pocket Motion Planner—and follow the procedure to configure your drive.

NOTE: If this is not the first time the drive has been configured, issue an RFS command (Return to Factory Settings) from the terminal emulator, before performing the following procedures.

# Using Motion Planner to Configure the Gemini Drive

- 1. Install and launch Motion Planner
- When the product selection dialog appears, select a GT6 drive and select the COM port to which the Gemini is connected.
- 3. In the Editor window, click on the Gemini button at the top of the window to launch the setup wizard.
- Select "Express Setup", and select "Initialize wizard with factory defaults". (If you wish to keep the existing drive configuration, you should upload it, save it, and then initialize from the editor.)
- 5. Click the "Next" button to proceed with the wizard. Fill in the wizard dialogs as prompted, including choosing a motor series, frame size, and part number. At the end of the wizard, click the "finish" button; this creates the setup code and places it in the Editor window.
- Select File/Save to save the setup code to a file (\*.prg) on your hard drive.
- Select Communications/Download to download the setup code (contents of the Editor window) to the Gemini drive. When the download is complete, choose to "Reset" the drive.

**Drive setup is complete.** All of the setup parameters (command values) are stored in the Gemini drive's EEPROM and are automatically recalled when you cycle power or reset the drive.

- 8. Click the "Terminal" tab on the bottom of the screen to enter terminal mode.
- Issue a DMODE13 command. This configures the drive for autorun mode, in which the motor runs in the clockwise direction at 1 rps. (The motor will not begin turning, though, because you have not yet enabled the drive.)

Proceed to *Step 4 – Verifying Correct System Installation* on the next page.

# Using Pocket Motion Planner to Configure the Gemini Drive

- 1. Install and launch Pocket Motion Planner.
- 2. Select "Tools/Config Tool".
- Select "Edit Current Configuration" for factory defaults. (If you wish to keep the existing drive configuration, you should upload it, save it, and then select "Edit Current Configuration".)
- 4. Select drive type by choosing "Auto Detect". The software will identify the drive type, and automatically use settings for your specific drive type. If the message "Auto Detect Failed" appears, see RS-232 Communication Problems in Chapter 5 Troubleshooting.
- 5. Select "Express Configuration".
- 6. Choose a motor series, frame size, and part number.
- 7. Save your configuration file.
- 8. Download the configuration file to the Gemini drive; choose to "Reset" the drive.

**Drive setup is complete.** All of the setup parameters (command values) are stored in the Gemini drive's EEPROM and are automatically recalled when you cycle power or reset the drive.

- 9. Enter terminal mode.
- 10. Issue a DMODE13 command. This configures the drive for autorun mode, in which the motor runs in the clockwise direction at 1 rps. (The motor will not begin turning, though, because you have not yet enabled the drive.)

Proceed to *Step 4 – Verifying Correct System Installation* on the next page.

# Step 4 – Verifying Correct System Installation

# **Commanding Motion in Autorun Mode**

In this procedure you will enable the drive; the motor will then rotate in autorun mode. This will verify correct system wiring and drive configuration.

- 1. Connect a jumper wire between Pin 1 and Pin 2 on the 50 pin DRIVE I/O connector. (For connector diagrams, cable color codes, and breakout module information see *Appendix A Specifications.*)
- 2. Issue the following command to the drive:

DRIVE1 (enables the drive)

- 3. Verify that the drive is enabled. (Left LED is illuminated green; right LED flashes yellow/green during autorun.)
- 4 Verify that the motor is rotating clockwise at approximately one revolution per second, as viewed from the shaft end of the motor. (The motor is turning because earlier you configured the drive for autorun.)

Proceed to Commanding Motion Under Program Control.

# **Commanding Motion Under Program Control**

In this procedure you will use the Gemini command language to make the motor turn. This will verify that your system is installed correctly.

| 1. | Issue the followin resolution: | g commands to change the drive mode and verify correct                                                                                                    |
|----|--------------------------------|----------------------------------------------------------------------------------------------------|
|    | DRIVEØ                         | (disables the drive and stops motion)                                                                                                    |
|    | DMODE12                        | (changes mode from autorun to controller/drive mode)                                                                                                    |
|    | DRIVE1                         | (enables the drive)                                                                                                    |
| 2. | Issue the followin             | g commands to the drive to make the motor turn:                                                                                                    |
|    | LHØ                            | (disables limits)                                                                                                    |
|    | MAØ                            | (enables incremental positioning mode; disables absolute mode)                                                                                                    |
|    | MCØ                            | (enables incremental positioning mode; disables continuous mode)                                                                                                    |
|    | A10                            | (sets acceleration to 10)                                                                                                    |
|    | V1                             | (sets velocity to 1)                                                                                                    |
|    | D25000                         | (sets distance to 1 rev (if DRES = 25000) )                                                                                                    |
|    | GO                             | (initiates motion)                                                                                                    |
| ~  | Marilla the state state        | the sector test of the sector test of the sector sector sect |

3. Verify that the motor rotates one revolution and then stops.

This completes the Express Setup procedure.

This chapter has given you information and instructions for performing an *Express Setup*. The following list explains the steps you should take to complete your installation, and indicates where to find additional information for each of those steps.

- 1. **Mount the drive**. For information on drive dimensions, environmental specifications, airflow and cooling, etc., see *Appendix A Specifications*.
- 2. **Mount the motor**. For information on motor dimensions, motor cables, encoders, speed/torque curves, etc., see the separate *Gemini Motor Reference Manual*.
- 3. Make System Connections. Information about Compumotor cables is in *Appendix A Specifications*. For information on cabling practices to reduce electrical noise, see *Appendix C Regulatory Compliance: UL and CE*.

Connect any of the drive's optional inputs and outputs you may wish to use (see *Appendix A Specifications* for more information):

- Reset Input
- VINref Voltage Input Reference
- Digital Inputs (and CNTRL-P)
- Digital Outputs
- Step & Direction Output
- Analog Monitor

Connect any of the drive's special features you may wish to use (see *Chapter 4 Special Features* for more information):

- · Relay, and how to control a Motor Brake
- +24VDC "Keep Alive" Power
- Multiple Drive Installations
- RS-232 Daisy Chain
- RS-485 Multi-Drop
- 4. Connect the Load.
- Configure Your Drive. After completing your hardware installation in Steps 1 4 above, proceed to *Chapter 3 Configuration* for information about additional drive configuration options, including:
  - Advanced Features Configuration Configure settings for Active Damping, Electronic Viscosity, ABS Damping, and encoderless stall detect.
  - Motor Matching Match your drive to your particular motor.

CHAPTER THREE

# Configuration

# **IN THIS CHAPTER**

- Configuration
- Damping Configuration
- Stall Detect Configuration
- Motor Matching

# Configuration

You can configure the Gemini drive's settings for optimum system performance. For most of these settings, configuration is optional—if you do nothing, the drive will use default values the very first time it powers up. If you change any settings, the new settings are automatically saved. Most changed settings are effective immediately, but some require that you issue a reset (software command, reset input, or cycle power) before the drive acts upon them.

This chapter will give an overview of all software commands that configure drive settings. For more in depth descriptions about the software commands, see the separate *Gemini Programmer's Reference*.

At the end of this chapter, we have provided procedures you can use to configure the Gemini drive's settings for advanced features, including damping and stall detect; and to match the drive to the motor.

# **Software Programs for Configuration**

Two software programs used for drive configuration are located on the Motion Planner CD-ROM. *Motion Planner* runs on a personal computer (PC). *Pocket Motion Planner* runs on a palm PC or Handheld Personal Computer (HPC) that uses Windows CE 2.0 or higher, or on a PC. These programs are also available on the Compumotor web site at <u>http://www.compumotor.com</u>.

Information about installing and using each of these software tools can be found in the *Gemini Programmer's Reference*.

# **Overview of Configuration Commands**

Motion Planner and Pocket Motion Planner's configuration procedures present commands in groups organized by function. The overview below is organized similarly to the software's *Full Configuration* procedure. (*Express Setup*, which was used in *Chapter 2 Installation*, gave you fewer configuration options.)

# **Motor Settings**

If you select a Compumotor motor from the list of motors the software presents to you, the software will send settings to the drive for the motor you selected. No further motor configuration setting is necessary on your part.

If you use a non-Compumotor motor, or choose to configure a Compumotor motor, use the following commands to configure motor settings:

| Command | Description          |
|---------|----------------------|
| DMTSTT  | static torque        |
| DMTIC   | continuous current   |
| DMTIND  | inductance           |
| DMTRES  | phase resistance     |
| DMTJ    | rotor inertia        |
| DPOLE   | number of pole pairs |
| DIGNA   | current loop gain    |
| DIGNB   | current loop gain    |

| DIGNC | current loop ga | lir |
|-------|-----------------|-----|
| DIGND | current loop ga | in  |

If you use a non-Compumotor motor, see *Appendix* B – *Using Non-Compumotor Motors* for additional instructions.

# **System Settings**

The system settings configure the drive's mode of operation, resolution, inertia ratio, and fault modes.

## **Drive Settings**

| Command                                                                                                    | Description                 | Options:             |  |
|----------------------------------------------------------------------------------------------------|-----------------------------|----------------------|--|
| DMODE                                                                                                    | mode of operation:          | sequence (program)   |  |
|                                                                                                    |                             | autorun <sup>1</sup> |  |
| DMEPIT                                                                                                    | electrical pitch of magnets | you enter a number   |  |
| DRES                                                                                                    | motor step resolution       | you enter a number   |  |
| ORES                                                                                                    | step/dir output resolution  | you enter a number   |  |
| DAUTOS                                                                                                    | auto standby enable         | you enter a number   |  |
| DMVLIM                                                                                                    | velocity limit              | you enter a number   |  |
| <sup>1</sup> Autorun mode commands motion with no program control. It is used during <i>Express Setup</i> , and for troubleshooting. |                             |                      |  |

#### Load Settings

| Command | Description   | Options:           |
|---------|---------------|--------------------|
| LJRAT   | inertia ratio | you enter a number |

# **Fault Settings**

| Command | Description           | Options:                |
|---------|-----------------------|-------------------------|
| FLTDSB  | fault on disable      | can be turned on or off |
| ESK     | fault on stall        | can be turned on or off |
| KDRIVE  | disable drive on kill | can be turned on or off |
| DSTALL  | stall sensitivity     | you enter a number      |

# Input/Output (I/O) Settings

I/O settings configure the drive's digital inputs and outputs, and analog monitors.

| Digital Inputs |                           |                            |  |  |
|----------------|---------------------------|----------------------------|--|--|
| Command        | Description               | Options:                   |  |  |
| LH             | hard limit enable         | both hard limits disabled  |  |  |
|                |                           | negative limit only        |  |  |
|                |                           | positive limit only        |  |  |
|                |                           | both hard limits enabled   |  |  |
| INDEB          | input debounce time       | can be set in milliseconds |  |  |
| LHAD           | hard limit deceleration   | you enter a number         |  |  |
| LHADA          | hard limit average decel. | you enter a number         |  |  |
| Input Definit  | tion and Sense            | configure up to 8 inputs   |  |  |

| Digital | Outp | uts |
|---------|------|-----|
|---------|------|-----|

| 0                       |                                       |                                                       |
|-------------------------|---------------------------------------|-------------------------------------------------------|
| Command                 | I Description                         | Options:                                              |
| Output De               | finition and Sense                    | configure up to 7 outputs                             |
|                         |                                       |                                                       |
| Analog Mo               | onitors                               |                                                       |
| Command                 | I Description                         | Options:                                              |
| DMONAV                  | analog monitor A variable             | unused/turn off output                                |
|                         |                                       | drive temperature                                     |
|                         |                                       | velocity setpoint                                     |
|                         |                                       | acceleration setpoint                                 |
|                         |                                       | phase A commanded current                             |
|                         |                                       | phase A actual current                                |
|                         |                                       | phase B commanded current                             |
|                         |                                       | phase B actual current                                |
|                         |                                       | phase A commanded voltage                             |
|                         |                                       | phase B commanded voltage                             |
| DMONAS                  | analog monitor A scaling <sup>1</sup> | you enter a percentage <sup>1</sup>                   |
| DMONBV                  | analog monitor B variable             | same choices as DMONAV                                |
| DMONBS                  | analog monitor B scaling <sup>1</sup> | you enter a percentage <sup>1</sup>                   |
| <sup>1</sup> Monitor of | utput is scalable from -2000% to      | $p$ +2000%, but is limited to $\pm 10V$ peak to peak. |
|                         |                                       |                                                       |

# **Communications Settings**

The communication settings configure the drive for RS-232/485 communications.

#### RS-232/485

| Command | Description | Options:                |
|---------|-------------|-------------------------|
| ERRLVL  | error level | you enter a number      |
| ECHO    | echo enable | can be turned on or off |

# **Motor Control Settings**

Motor control settings are divided into two groups: motor matching, and damping .

#### **Motor Matching**

Motor matching is used to match the drive to your specific motor. A procedure for performing motor matching is presented at the end of this chapter. Relevant commands are:

| Command | Description                                  | Options:               |
|---------|----------------------------------------------|------------------------|
| DWAVEF  | % 3rd harmonic current<br>waveform component | you enter a number     |
| DPHBAL  | phase B balance                              | you enter a percentage |
| DPHOFA  | phase A current offset                       | you enter a percentage |
| DPHOFB  | phase B current offset                       | you enter a percentage |

#### Damping

These commands are used to configure the drive's settings for damping. A procedure for adjusting damping settings is presented below. Relevant commands are:

| Command | Description                 | Options:                |
|---------|-----------------------------|-------------------------|
| DACTDP  | active damping gain         | you enter a number      |
| DDAMPA  | damping during acceleration | can be turned on or off |
| DELVIS  | electronic viscosity        | can be turned on or off |
| DABSD   | ABS damping                 | can be turned on or off |
|         |                             |                         |

# **Procedure for Configuring Advanced Features**

The Gemini drive has advanced motor control features that you can configure for increased damping, increased low speed smoothness, and increased disturbance rejection; and for detecting motor stalls.

# **Configuring Damping Settings**

The Gemini drive's three damping modes reduce vibration, increase low speed smoothness, and decrease load settling time. These damping modes are independent of each other, and operate within specific velocity ranges.

#### **ABS Damping**

ABS damping provides load-invariant damping at extreme low speeds. It targets applications that require minimal zero-speed settling time (for example, pick-and-place applications with varying load).

|         |             | Velocity      |          |                     |
|---------|-------------|---------------|----------|---------------------|
| Command | Function    | Range         | Default  | Required Parameters |
| DABSD   | ABS Damping | 0 to 0.2 rps* | Disabled | DMTRES, DMTIND      |
|         |             | *motor deper  | ndent    |                     |

#### **Electronic Viscosity**

Electronic viscosity targets applications that require reduced low-speed velocity ripple and increased smoothness, as well as aggressive low-speed damping. NOTE: If ABS Damping is enabled, it overrides electronic viscosity in the 0 to 0.2 rps velocity range.

|         |                      | Velocity     |            |                      |
|---------|----------------------|--------------|------------|----------------------|
| Command | Function             | Range        | Default    | Required Parameters  |
| DELVIS  | Electronic Viscosity | 0 to 3 rps** | Disabled   | DMTJ, DMTSTT, DPOLE  |
|         |                      |              |            | DMTIC, DMTIND, LJRAT |
|         |                      | **motor and  | load deper | ident                |

#### **Active Damping**

Active damping targets applications that require high accelerations, fast settling at commanded speed, mechanical vibration disturbance rejection, and highly stable (non-resonant) motion.

|         |                | Velocity |           |                            |
|---------|----------------|----------|-----------|----------------------------|
| Command | Function       | Range    | Default   | <b>Required Parameters</b> |
| DACTDP  | Active Damping | >3 rps   | Enabled   | DMTJ, DMTIND,              |
|         |                |          | (DACTDP4) | DMTSTT, LJRAT              |

Note: You can use the DDAMPA command to disable ABS damping and electronic viscosity during acceleration rates greater than 50 rps<sup>2</sup>. This allows full motor torque to be used during acceleration. Use the following procedures to configure the damping settings. You can usually find the best setting by using touch or sound. If this is not adequate, use a tachometer attached directly to the motor by means of a stiff coupler.

#### Configuring ABS Damping (DABSD)

The default setting is disabled. (DABSD0)

- 1. To turn ABS damping on, use the DABSD command. (DABSD1)
- 2. If you use a Parker motor, the following parameters are automatically set when you use the configuration utilities (Motion Planner or Pocket Motion Planner) to select a motor. You do not need to enter values for them now.

If you use a non-Parker motor, use the following commands to enter accurate values for the specified motor parameters:

| Command: | Motor Parameter: |
|----------|------------------|
| DMTRES   | motor resistance |
| DMTIND   | motor inductance |

The figure below shows performance with ABS Damping, with Electronic Viscosity, and without damping.

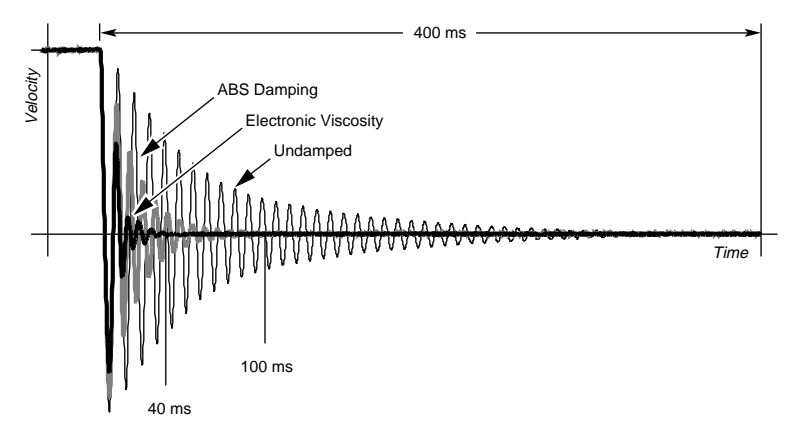

#### Damping Performance

#### Configuring Electronic Viscosity (DELVIS)

1. Enter an accurate value for the load parameter, using the following command:

| Command: | Parameter:                         |
|----------|------------------------------------|
| LJRAT    | system load-to-rotor inertia ratio |

2. If you use a Parker motor, the following parameters are automatically set when you use the configuration utilities (Motion Planner or Pocket Motion Planner) to select a motor. You do not need to enter values for them now.

If you use a non-Parker motor, use the following commands to enter accurate values for the specified motor parameters:

| Command: | Motor Parameter:           |
|----------|----------------------------|
| DMTJ     | rotor inertia              |
| DMTSTT   | static torque              |
| DPOLE    | number of motor pole pairs |
| DMTIC    | continuous current         |
| DMTIND   | inductance                 |

- 3. Start with DELVIS set to 0, which is *disabled*. (This is the default setting.)
- 4. Increase DELVIS until your system performs as you require.
  - 1 7 is the full range
  - 5 provides optimal damping
  - 0 is off

The figure above shows performance with Electronic Viscosity, with ABS Damping, and without damping.

#### **Configuring Active Damping (DACTDP)**

Using motor and load parameters, the drive calculates the optimum damping setting for your system, and scales this value to a setting of DACTDP20. However, the default setting is DACTDP4.

1. Enter an accurate value for the load parameter, using the following command:

| Command: | Parameter:                         |
|----------|------------------------------------|
| LJRAT    | system load-to-rotor inertia ratio |

2. If you use a Parker motor, the following parameters are automatically set when you use the configuration utilities (Motion Planner or Pocket Motion Planner) to select a motor. You do not need to enter values for them now.

If you use a non-Parker motor, use the following commands to enter accurate values for the specified motor parameters:

| Command: | Motor Parameter: |
|----------|------------------|
| DMTJ     | rotor inertia    |
| DMTSTT   | static torque    |
| DMTIND   | inductance       |
|          |                  |

- 3. Begin configuration with low values of DACTDP. Low values yield less aggressive damping.
- 4. Increase DACTDP until the system performs as you require. The optimum setting is DACTDP20. Note that higher values tend to cause overly aggressive damping, and generate jerk impulses that may result in machine vibration.

# **Configuring Stall Detect Settings**

You can use the Gemini drive's encoderless stall detect function to detect motor stalls. A stall occurs when the motor's rotor loses synchronism with the stator. An external feedback device is not required to detect stalls.

Some machine safety regulations require that external hardware feedback be used. Do not use the Gemini's stall detect function as a replacement for external feedback in such cases.

In order for the drive to detect a stall, the duration of the stall must be greater than 50 milliseconds. NOTE: if you use high values of active damping, extremely aggressive accelerations are possible during which the motor may skip poles (lose position). This loss of position can be less than 50 milliseconds; if so, it will not be recognized as a stall.

Because the command velocity must be in the 3 - 37 rps range for stall detect to be active, the drive will not recognize static loss of position as a stall. Therefore, do not use this function to detect loss of holding torque in vertical applications.

Settings are summarized below.

| Stall Detect Settings | :                  |
|-----------------------|--------------------|
| Command:              | DSTALL             |
| Default:              | Disabled (DSTALL0) |
| Velocity Range:       | 3 to 37 rps        |
| Required Parameter:   | LJRAT              |

Stall detect performance is based on motor parameters that you set up with the configuration utility in Motion Planner or Pocket Motion Planner. For optimum performance, accurate motor parameters are required.

If you select a Compumotor motor with the configuration utility, the motor parameters are set automatically, according to the motor you have chosen. If you use other motors, see *Appendix B Using Non-Compumotor Motors*.

Use the following procedures to configure the stall detect settings.

#### **Configuring Stall Detect**

The DSTALL command sets the sensitivity for the stall detection circuitry. The default setting is *disabled*. (DSTALL0)

NOTE: Match the motor to the load (see the procedure on the following pages) *before* you configure stall detect settings.

1. Enter an accurate value for LJRAT.

The LJRAT command sets the system's load-to-rotor inertia ratio. LJRAT must be set accurately in order for stall detect to function properly.

- 2. Begin configuration with low DSTALL values.
  - 1 50 is the full range
  - 0 is *off*

The table below lists effective ranges of DSTALL values. Enter a value, based on your motor size:

| Motor Frame Size:   | Size 23 | <u>Size 34</u> | Size 42 |
|---------------------|---------|----------------|---------|
| DSTALL Value Range: | 1 – 15  | 10 - 40        | 30 - 50 |

- 3. Verify the DSTALL value you entered by forcing a stall as you monitor TASX. At the precise moment the stall occurs, TAS Bit #17 should be set. If Bit #17 is set before or after the stall occurs, modify the DSTALL value as follows:
  - If Bit #17 is set before the stall occurs, decrease the DSTALL value
  - If Bit #17 is set after the stall occurs, increase the DSTALL value
- 4. Run the system for an extended period of time to verify that no false stalls are detected.

#### **Configuring Fault on Stall Mode**

- 1. If you enable the Fault on Stall mode (ESK1), the occurrence of a stall will immediately stop pulses from being sent to the motor and will disable the drive (DRIVE0)
- 2. If Fault on Stall is enabled (ESK1), the stall is reported by the following commands:
  - TAS bit #12
  - TER bit #1

# **Procedure for Motor Matching**

Due to slight manufacturing variations, each motor has its own particular characteristics. The drive has three settings—phase offset, balance and waveform—that can be adjusted to match the drive to a specific motor. The factory settings for these parameters will be acceptable in most applications. If you need increased smoothness or accuracy in your system, or if motor resonance causes vibration problems, perform the following procedure. You will match your drive to your motor by adjusting the drive settings, and selecting the best current waveform.

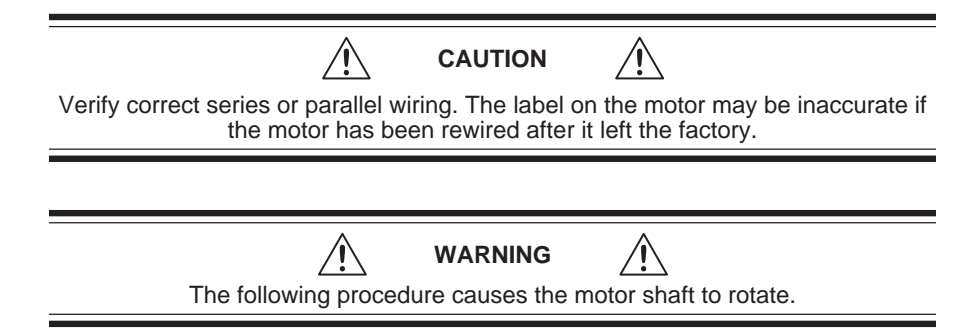

#### Setting Up Your System for the Motor Matching Procedure

Before beginning the Motor Matching procedure, set up your system as follows:

- 1. The *Motor Matching* procedure below is a *bench top* procedure—temporarily connect the drive, motor, and PC running Motion Planner (or a palm PC running Pocket Motion Planner), but do not permanently mount the components yet.
- 2. Properly secure the motor
- 3. Set the motor current at the value recommended for your motor.
- Do not attach a load to the motor shaft, or anything else that affects or changes the inertia of the rotor. The characteristics you are matching are those only of the drive/ motor combination.
- Before beginning the *Motor Matching* procedure, you must use Motion Planner or Pocket Motion Planner to configure the drive for your motor. See *Step 3* of *Chapter 2 Installation* for instructions.
- 6. Apply AC power when necessary to perform the steps below.

#### Motor Matching Procedure

- Apply power to the drive, enable the drive, and allow the drive and motor to reach a stable operating temperature. This will take at least 5 minutes, and may take up to 30 minutes. For optimum results, perform the matching procedure at the same ambient temperature at which your application will operate.
- 2. Launch the *Interactive Motor Matching* procedure of Motion Planner (MP) or Pocket Motion Planner (PMP).
- 3. Select the *PHASE A OFFSET* button. Note the recommended motor speed in the comment box.
- 4. Using the terminal emulator, set the motor speed to the recommended value for your motor.
- 5. Vary the motor speed about the recommended value, and find the most resonant operating speed. (Varying the speed makes resonance more noticeable.) You can find the *resonant speed* by touching the motor lightly with your fingertips as you vary the speed. When you notice the strongest vibrations and increased noise, the motor is running at a resonant speed. Note the actual speed; you will use it in the steps below. Return to *Interactive Motor Matching*.
- 6. Change the *PHASE A OFFSET* adjustment using the left and right arrow keys or by using the touch screen (if available). Adjust the offset for smoothest operation.
- 7. Select the PHASE B OFFSET button.
- 8. Change the offset adjustment using the left and right arrow keys or by using the touch screen (if available). Adjust the offset for smoothest operation.
- 9. Select the PHASE B BALANCE button.
- 10. Using the terminal emulator, set the motor speed to one half the speed found in *Step 5.* Vary the motor speed about this setting, and find the most resonant operating speed. Return to *Interactive Motor Matching.*
- 11. Change the *PHASE B BALANCE* adjustment using the left and right arrow keys or by using the touch screen (if available). Adjust the balance for smoothest operation.
- 12. Repeat steps 3-10 if necessary.
- 13. Select the WAVEFORM button.
- 14. Using the terminal emulator, set the motor speed to one fourth the speed found in *Step 5*. Vary the motor speed about this setting, and find the most resonant operating speed. Return to *Interactive Motor Matching*.
- 15. Change the current waveform using the left and right arrow keys or by using the touch screen (if available). Adjust the current waveform for the smoothest operation.
- 16. Select the *OK* button when you are finished matching the drive to the motor. By selecting *OK*, you will be storing the adjusted values in the parameter configuration file. Selecting the CANCEL button will return the adjusted values to the values previously stored in the configuration file.

This completes the motor matching procedure.

CHAPTER FOUR

# **Special Features**

# **IN THIS CHAPTER**

- Relay Connections
- +24VDC Keep Alive Power Connections
- Multiple Drive Installations
- RS-232/485 Communications
- Updating the Drive's Operating System

# **Relay Connections (optional)**

To use the drive's internal relay, connect your external circuit to the RELAY COM and RELAY N.O. terminals. The next drawing shows a typical application—connecting a motor brake to the relay terminals.

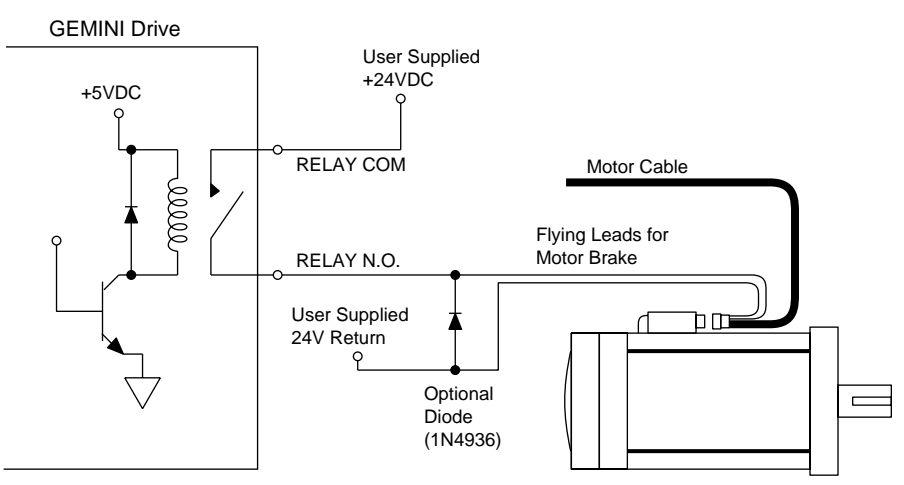

**Relay Connections** 

The relay is normally open. When the drive is enabled, it holds the relay closed. If the drive faults or is disabled, the relay will open.

#### **Relay Operation:**

| Drive Condition:             | Relay State: |
|------------------------------|--------------|
| Enabled                      | Closed       |
| Faulted                      | Open         |
| No AC power*, or not enabled | Open         |

\* +24VDC power does not affect the relay. With +24VDC applied, the relay will be open if AC power is *not* applied.

#### **Relay Specifications:**

Relay Type:

**Relay Rating:** 

Dry contact mechanical relay Normally open 5 amps at 24VDC or 120VAC

See the OUTFNC and OUTLVL commands in the *Gemini Programmer's Reference* for more information on configuring the relay.

# +24VDC "Keep Alive" Power Connections (optional)

The following drawing shows how to connect an external +24VDC power source to the drive. Use the removable terminal connector that is supplied with the drive.

With +24VDC applied, the drive's internal control board will remain powered when the primary AC power source is disconnected, and will maintain several important functions, including communication diagnostics, position feedback, and other logic functions.

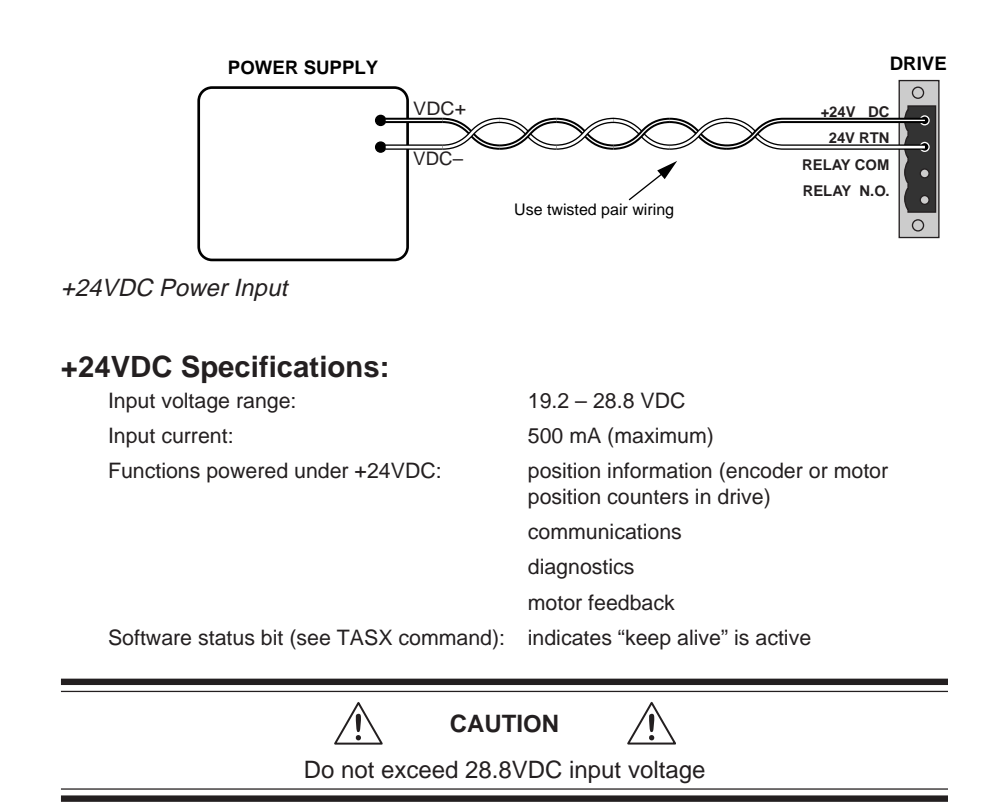

# **Multiple Drive Installations**

#### **Safety Earth Connections**

For multiple drive installations, we recommend a single point or "star" safety earth configuration, as shown below.

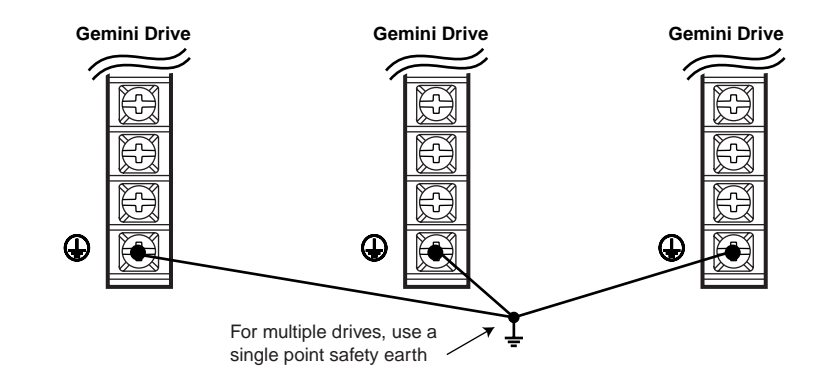

Multiple Drives: Single Point Safety Earth

Under normal operation, no current should flow through the safety earth connection.

# **RS-232/485** Communications

The Gemini drive has a single serial port marked, "RS-232/485," on the front of the unit. In the following this port will be referred to as the COM port. The Gemini drive uses a binary language for communication; it does not use ASCII. To enable 6000 ASCII level communication in a terminal mode, the Gemini uses a translator utility in Pocket Motion Planner and in the CommServer (for use with Motion Planner). In all other ways, the serial communication functions in the Gemini behave like other Compumotor products. Gemini drives can be connected together in RS-232 Daisy Chains and RS-485 Multi-Drop configurations.

In this section:

- Establishing Communications
- Configuring the serial port
- RS-232 Communications
- RS-232 Daisy Chaining
- RS-485 Communications
- RS-485 Multi-Drop

# **Establishing Communications**

The drive's configuration port is a 9 pin D-connector. You can use it for either RS-232 or four wire RS-485 communications, as shown in the next drawing.

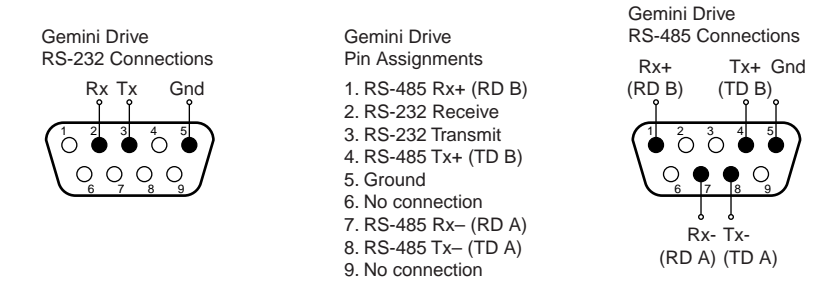

#### RS-232/485 Connections

To communicate with the drive, connect the drive's RS-232/485 connector to a PC running Motion Planner, or to a palm PC running Pocket Motion Planner with Windows CE. Verify your computer's connector pinout; you may need to use a "null modem" cable to connect your computer's transmit terminal to the Gemini's receive terminal, and your computer's receive terminal to the Gemini's transmit terminal.

# **Configuring the Serial Port**

The following commands can be used to configure the Gemini serial port and the terminals used by Motion Planner and Pocket Motion Planner. Complete descriptions of these commands can be found in the *Gemini Programmer's Reference*.

| E        | Enable Serial Communication             |
|----------|-----------------------------------------|
| ECHO     | Enable Communication Echo               |
| BOT      | Beginning of Transmission Characters    |
| EOT      | End of Transmission Characters          |
| EOL      | End of Line Terminating Characters      |
| ERRBAD   | Error Prompt                            |
| ERRLVL   | Error Detection Level                   |
| ERROK    | Good Prompt                             |
| - The he | ud rate for the Comini is not at 0000 F |

- The baud rate for the Gemini is set at 9600. Future releases of Gemini firmware will offer additional baud rate choices. Check the Compumotor web site (<u>www.compumotor.com</u>) for information on new software releases.
- The Gemini serial port contains connections for both RS-232 and RS-485 communication. The Gemini drive will automatically switch between RS-232 and RS-485 mode depending on which connections in the port's 9 pin D-connector are active. See wiring diagrams.
- Some RS-232 cables use hardware handshake signals that are used by the RS-485 pins. The RS-485 interface will automatically disable itself if this is detected. If this occurs, you must reset the drive to re-enable the RS-485 interface.

# **RS-232 Communications**

Pin Out for RS-232 Communication:

#### Pin Description

- 2 Rx (receive). Connect to Tx on your computer.
- 3 Tx (transmit). Connect to Rx on your computer.
- 5 GND (logic ground). Connect to GND on your computer
- Maximum RS-232 cable length is 50 feet (15.25 meters)
- To establish unique addresses for daisy-chained units, use the ADDR command.

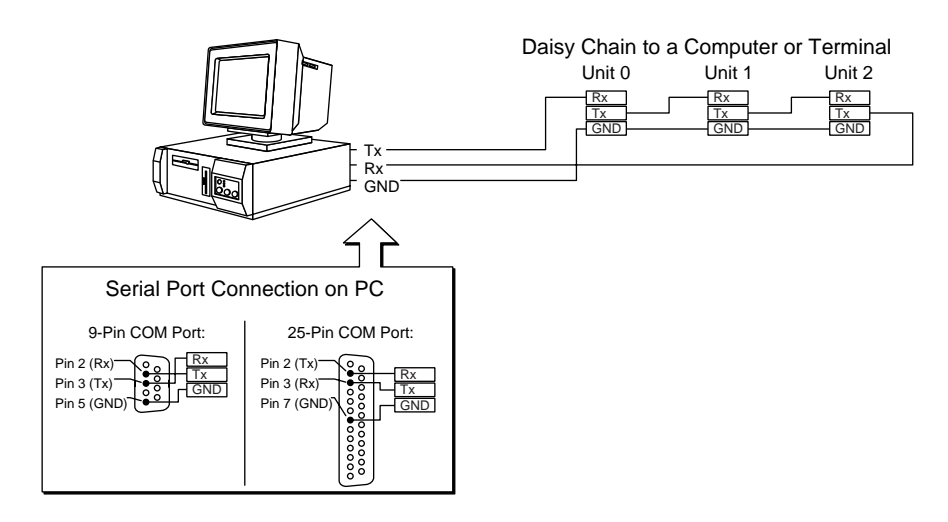

RS-232 Daisy Chain Connections

# **RS-232 Daisy-Chaining**

Up to ninety-nine stand-alone Gemini drive products may be daisy-chained. Refer to the wiring diagrams for daisy-chain connections.

Follow these steps to implement daisy-chaining:

#### Step 1

To enable and disable communications on a particular drive unit in the chain, you must use the Daisy-Chain Address (ADDR) command to establish a unique device address for each unit. The ADDR command automatically configures unit addresses for daisy chaining. This command allows up to 99 units on a daisy chain to be uniquely addressed.

Sending ADDRi to the first unit in the daisy chain sets its address to be (i). The first unit in turn transmits ADDR(i + 1) to the next unit to set its address to (i + 1). This continues down the daisy chain until the last unit of (n) daisy-chained units has its address set to (i + n - 1).

Note that a drive with the default device address of zero (0) will send an initial power-up start message similar to the following:

\*TREV-GT6-U8\_D1.0\_F1.0

#### Step 2

Connect the daisy-chain with a terminal as the master.

To allow daisy chaining you must turn on echo mode for each drive on the chain (ECHO1). The ADDR command automatically leaves each device in echo mode after the device address is set when in RS-232 mode.

In the Gemini, daisy chaining can work in all error levels except error level 0 (see ERRLVL command). To set the drive error levels to your preferred state you can address each drive individually or send a global command. Note the address syntax used to send data to particular units:

| Commands: |                                                   |
|-----------|---------------------------------------------------|
| 1_ERRLVL4 | ; Set error level to 4 for unit #1                |
| 2_ERRLVL4 | ; Set error level to 4 for unit #2                |
| ERRLVL4   | ; Set error level to 4 for all units on the chain |

Unlike ASCII-based products, the binary prompts associated with the different error levels can pass through the daisy chain to the terminal controller without interfering with the other drives. At that point they are translated into the text strings defined by the ERROK and ERRBAD commands. Consequently, error levels using prompts can be used in Gemini daisy chains.

To receive data from a particular drive on the chain, you must prefix the command with the appropriate unit's device address and an underline:

| Commands:  |                                         |
|------------|-----------------------------------------|
| 1_DRES     | ; Request drive resolution from unit #1 |
| *DRES25000 | ; Response from unit #1                 |

Use the E command to enable/disable RS-232 communications for an individual unit. If all drive units on the daisy chain are enabled, commands without a device address identifier will be executed by all units. Because of the daisy-chain's serial nature, the commands will be executed approximately 1 ms per character later on each successive unit in the chain (assuming 9600 baud).
Units with RS-232 disabled (EØ) will not respond to any commands, except E1; however, characters are still echoed to the next device in the daisy chain.

| Commands:  |                                              |
|------------|----------------------------------------------|
| 3_E0       | ; Disable RS-232 on unit #3                  |
| DRES25000  | ; Set resolution to 25000 on all other units |
| 3_E1       | ; Enable RS-232 on unit #3                   |
| 3_DRES4000 | ; Set resolution to 4000 on unit #3          |

Verify communication to all units by using the techniques described above.

#### Step 3

Now that you have verified that the daisy chain is set up properly, you can use the various Pocket Motion Planner and Motion Planner tools to configure and monitor all units on the daisy chain.

## **RS-485** Communications

Pin Out for 4-Wire RS-485 Communications:

#### Pin Description

- 1 Rx+ (also called RD B)
- 4 Tx+ (also called TD B)
- 5 GND (logic ground)
- 7 Rx- (also called RD A)
- 8 Tx- (also called TD A)
- Maximum RS-485 cable length is 4000 feet (1220 meters)
- To establish unique addresses for multi-drop units, use the ADDR command.
- Keep wires as short as possible. Termination resistors may be required on long cable runs.
- Connect RS-485 cables before applying power to the drive.
- Recommended cable: Belden 9842
- Refer to the diagram below for connection information.

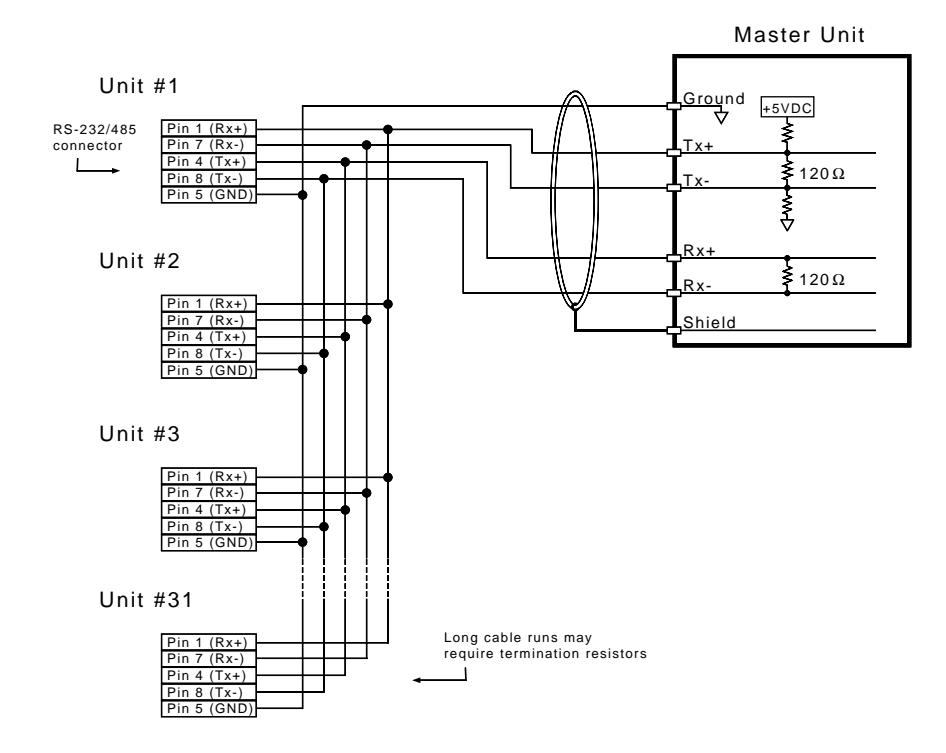

RS-485 Multi-drop Connections

#### RS-485 Multi-Drop

Up to 99 Gemini drives may be multi-dropped. Refer to the diagrams in this section for daisy-chain connections.

The ADDR command allows you to establish up to 99 unique addresses. To use the ADDR command, you must address each unit individually before it is connected on the multi drop. For example, given that each product is shipped configured with address zero, you could set up a 4-unit multi-drop with the commands below, and then connect them in a multi drop:

- 1. Connect the unit that is to be unit #1 and transmit the Ø\_ADDR1 command to it.
- 2. Connect the unit that is to be unit #2 and transmit the Ø\_ADDR2 command to it.
- 3. Connect the unit that is to be unit #3 and transmit the Ø\_ADDR3 command to it.
- 4. Connect the unit that is to be unit #4 and transmit the Ø\_ADDR4 command to it.

If you need to replace a unit in the multi drop, send the  $\emptyset$ \_ADDRi command to it, where "i" is the address you wish the new unit to have. For RS-485 multi-drop to work properly, each drive must have echo mode turned off (ECHO $\emptyset$ ). The ADDR command will automatically do this when the drive is in RS-485 mode.

In order to prevent the collision of prompts being transmitted simultaneously from several drives in response to a global command, you must configure the drives for either error level 2 or error level 0 in multi-drop mode. This can be done as follows:

#### Commands:

| 1_ERRLVL2 | ; Set error level to 2 for unit #1 |
|-----------|------------------------------------|
| 2_ERRLVL2 | ; Set error level to 2 for unit #2 |
| 3 ERRLVL2 | ; Set error level to 2 for unit #3 |

In general, to send a Gemini command from the master unit to a specific unit in the multi-drop, prefix the command with the unit address and an underscore (e.g., 3\_DRES25000 sets the drive resolution to 25000 steps on unit #3). The master unit may receive data from a multi-drop unit. You should now verify that you can access each unit on the multi-drop.

Now that you have verified that the multi-drop is set up properly, you can use the various Pocket Motion Planner and Motion Planner tools to configure and monitor all units on the multi-drop.

## Updating the Drive's Operating System

The Gemini drive runs under an internal software operating system (firmware). The operating system was loaded into your drive during the manufacturing process, and under ordinary circumstances you will not need to update your drive's operating system. However, because Compumotor continues to add enhancements, you may want to upgrade the operating system. You may obtain a new operating system file from the Compumotor web site, or from Technical Support (see phone numbers on the inside cover of this manual).

For more information about web site downloads and update procedures, see the *Gemini Programmer's Reference*.

CHAPTER FIVE

# Troubleshooting

## **IN THIS CHAPTER**

- LED Status
- Software Commands for Troubleshooting
- RS-232/485 Troubleshooting
- System Problems

## **Troubleshooting Guidelines**

If your system is not functioning properly, first try these steps.

#### First Troubleshooting Steps:

- Is the left LED illuminated? If not, look for problems with AC power. Also see *System Problems* at the end of this chapter.
- Is the left LED illuminated RED? Try to enable drive by connecting pins 1 and 2 of the 50 pin DRIVE I/O connector, and issuing a DRIVE1 command.
- Cycle power to the drive. Cycling power clears most faults.
- Check wiring and feedback connections

If these steps do not solve your problem, follow the general troubleshooting procedure outlined below:

#### **General Troubleshooting Procedure**

- Check the LEDs (see the chart below)
- Launch Motion Planner or Pocket Motion Planner
- Verify good RS-232/485 communications
- Save the configuration file
- Use software commands for problem identification:
  - TERRLG reports the last 10 error conditions
    - TAS reports on axis status
    - TASX extended reports on axis status and conditions
    - TCS reports codes for specific faults and warnings
- Look for non-Drive problems (problems with other parts of the system)

Detailed procedures for each of these topics are given in the rest of this chapter.

## LEDs

The drive has two LEDs. The LED on the left can be red or green. The LED on the right can be yellow or green. LED illumination states, and the conditions they indicate, are tabulated below.

| Left LED<br>(Green/Red) | Right LED<br>(Yellow/Green) | Indicated Condition:           |
|-------------------------|-----------------------------|--------------------------------|
| off                     | Yellow                      | Initialization                 |
| Red (flashing)          | off                         | Awaiting flash download        |
| Red (flashing)          | Yellow (flashing)           | Programming flash memory       |
| Red                     | Green                       | Keep Alive mode                |
| Green                   | Green (flashing)            | Incoming steps (variable rate) |
| Green                   | Yellow/Green (flashing)     | Autorun mode                   |
| Red                     | off                         | Drive not enabled; or,         |
|                         |                             | Drive faulted                  |
| Green                   | off                         | Drive ready                    |

## **Establish Communications and Verify Drive Configuration**

If you cannot enable the drive, and examining LED conditions have not solved your problem, then establish communications with the drive and launch Motion Planner or Pocket Motion Planner. (See *Chapter 2 Installation* for detailed instructions on establishing communications. Information about installing and using these software programs can be found in the *Gemini Programmer's Reference*.)

If you are unable to establish communications, see *RS-232/485 Communication Problems* later in this chapter.

#### Save the Configuration File

Since further troubleshooting steps may change the drive configuration, you should upload the current drive configuration file and save it to your PC, in case you need it for future reference.

#### **Reconfigure the Drive**

To verify proper configuration, you may wish to reconfigure the drive. Pay particular attention to selecting proper configuration settings for the motor that you have installed, as motor configuration problems can cause a variety of errors. Download the new configuration to the drive; the changes will become effective after you RESET or cycle power. (A simplified configuration procedure was presented in *Chapter 2 Installation*. For full configuration information, see *Chapter 3 Configuration*.)

## Software Commands for Troubleshooting

Four software commands are very useful for identifying problems. This section provides guidelines and tips for using these commands. For full command descriptions and tables of error codes, see the *Gemini Programmer's Reference*.

#### **TERRLG – Transfer Error Log**

The TERRLG command displays the last ten error conditions. It is updated every time an error occurs; you may want to make a note of the errors listed the first time you issue the command, as this original information will be written over as subsequent errors occur.

You can use the CERRLG command to clear the contents of the error log. This allows you to start the diagnostic process when the error log is in a known state.

#### **TAS – Transfer Axis Status**

The TAS command returns the status of all axes, in the form of a 32 bit response  $(1 = \text{Yes}; \emptyset = \text{No})$ . Note the positions of bits that are "1" rather than "0"—they indicate problem areas, some of which are:

| Status Condition:     | Solution:                                                                                                    |
|-----------------------|----------------------------------------------------------------------------------------------------|
| Drive shut down       | If this is the only bit that is set, it indicates that the drive<br>is waiting to be enabled. To enable the drive, connect<br>pins 1 and 2 of the DRIVE I/O connector, and issue a<br>DRIVE1 command. |
| Drive faults occurred | To identify which faults occurred, check the TASX command. (See following section.)                                                                                                    |
| Hardware limit hit    | The default is for limits to be disabled. If these bits are set, install or check limit switches; or disable limits with the LHØ command.                                                             |

See the Gemini Programmer's Reference for the complete list of status conditions.

#### **TASX – Transfer Extended Axis Status**

The TASX command returns the axis status conditions. It reports more information than the TAS command, and is helpful for identifying which faults occurred. It returns a 32 bit response (1 = Yes;  $\emptyset$  = No). Note the positions of bits that are "1" rather than "0"—they indicate problem areas, some of which are:

| Bit #: | Fault:                     | Solution:                                                                                                    |
|--------|----------------------------|----------------------------------------------------------------------------------------------------|
| 1      | Motor temperature fault    | Thermal switch in motor is open; motor is hot                                                                       |
| 2      | Low voltage fault          | Check acceleration; AC power wiring and input level                                                                 |
| 3      | Drive temperature fault    | Check ventilation; ambient temperature                                                                              |
| 7      | Configuration error        | Drive cannot operate as configured. See TCS command, below.                                                         |
| 10     | Bridge fault               | Check motor wiring for short circuit. (See note below.)                                                             |
| 17     | Stall detected             | Stall was detected, regardless of ESK setting.                                                                      |
| 18     | Excessive velocity command | Commanded velocity exceeds DMVLIM limit.<br>(Warning only: does not light LED or stop motion.)                      |
| 20     | Power Dissipation active   | Internal regeneration circuit was active. Check deceleration.<br>(Warning only: does not light LED or stop motion.) |
| 22     | Unrecognized hardware      | Consult factory.                                                                                                    |
| 23     | User fault                 | Indicates input #3 was active.                                                                                      |
| 24     | Keep Alive active          | Not a fault; indicates +24VDC power at keep alive input.                                                            |
| 25     | Power dissipation fault    | Indicates excessive regeneration. Check deceleration, load inertia.                                                 |
| 28     | Configuration warning      | Drive altered a user entered value. See TCS command.<br>(Warning only: does not light LED or stop motion.)          |
| 29     | Encoder output failure     | ORES is set too high for maximum velocity commanded                                                                 |

(NOTE: Bridge fault can also indicate output bridge overheating. To test, check drive heatsink temperature; allow drive to cool, then reset drive. If fault remains, it is due to a short circuit—check motor and motor wiring. If fault reoccurs after several minutes, it may be due to restricted airflow over the drive's heatsink.)

See the Gemini Programmer's Reference for the complete list of status conditions.

#### **TCS – Transfer Configuration Status**

If the TASX command indicates a configuration error or warning, use the TCS command to help ascertain the cause of the condition.

NOTE: TCS reports only one error code; errors will overwrite warnings. Therefore, if there is more than one error condition present:

- 1. Resolve the known error.
- 2. Cycle power to the drive, issue a RESET command, or activate the RESET input.
- 3. If another error condition presents itself (e.g., the drive will not enable), check for subsequent errors with the TCS command.

See the *Gemini Programmer's Reference* for the complete list of faults and warnings.

## **RS-232/485 Communication Problems**

If you cannot establish RS-232 or RS-485 communications, the next sections give instructions for procedures to help isolate problems.

## **Testing the COM Port**

Install and launch either Motion Planner or Pocket Motion Planner. See *Chapter 2 Installation* for information about using these software tools.

RS-232 communications require that you use a null modem cable. See *Chapter 2 Installation* for connection instructions. Pinout diagrams for the Gemini's RS-232/485 connector is in *Chapter 4 Special Features*.

#### **Testing the COM Port with Motion Planner**

- 1. Install and launch Motion Planner.
- 2. When the product selection dialog appears, select a Gemini drive and select the COM port to which the Gemini is connected.
- 3. If you see the error message "unable to connect to com *n*", then the wrong COM port is selected, or the COM port is busy.
  - Check the COM port setting again. Your PC may have multiple COM ports. Try connecting to a different port.
  - Check to see if another application is busy using the COM port. Close all other applications.
- 4. Under Communications/Settings/Port, you can also select "Communications Test". If the test fails:
  - Try connecting to a different port.
  - Check AC power to the drive. (The drive's left LED should be illuminated, either red or green.)

If these steps do not solve your problem, see *Testing the Cable*, below.

#### **Testing the COM Port with Pocket Motion Planner**

- 1. Install and launch Pocket Motion Planner.
- 2. From the "Communications" menu, select "Com Port", and select an appropriate com port.
- 3. From the "Communications" menu, select "Test Com Port".
- 4. You will see one of the following responses:
  - If the response is "Communications OK!", then:
    - communications are working properly.

If the response is "Communications problem found", then:

- Verify the drive is powered up
- Verify the RS-232 cable is connected to the drive
- · Check your com port settings within Pocket Motion Planner
- Make sure no other programs or hardware are trying to use this com port.

If these steps do not solve your problem, see Testing the Cable.

## **Testing the Cable**

Use the following two procedures to test your null modem cable, and verify that it is working properly.

#### "Loop Back" Test

- 1. Connect one end of your RS-232 cable to your PC, palm PC, or HPC. Disconnect the other end of the cable from the drive.
- 2. Connect pin 2 to pin 3 on the drive end of the RS-232 cable.
- Launch Motion Planner and select "Test Com Port" from the "Communications" menu.
- 4. If you receive a "Communications OK!" response, your cable is good.
- 3. Under "options", select "show hex."
- 4. With pins 2 and 3 at the drive end of your null modem cable *open*, typing "DRES" in the terminal will produce the response "DRES 0A00".
- 5. With pins 2 and 3 at the drive end of your null modem cable shorted, typing "DRES" in the terminal will produce the response "DRES 0A00 0A00".

If you are continuing to have trouble with communications, proceed to *Verifying a Null Modem Cable*.

#### Verifying a Null Modem Cable

- 1. Connect one end of your RS-232 cable to your PC, palm PC, or HPC. Disconnect the other end of the cable from the drive.
- With no data being transmitted, measure the voltage on the RS-232 cable's transmit pin (should be pin 2). The voltage on the transmit pin should be in the range -3VDC to -12VDC.
- 3. Measure the voltage on the RS-232 cable's receive pin (should be pin 23). The voltage on the receive pin should be zero volts.
- 4. Verify that the cable's transmit pin connects to Pin 2 on the Gemini's RS-232/485 connector.

This completes the test.

## **RS-232 Daisy Chain Guidelines**

All drives in an RS-232 daisy chain must be configured as follows:

- Echo must be on (ECHO1)
- Error level must be set to a value greater than Ø. (See ERRLVL command).

## **RS-485 Multi-Drop Guidelines**

All drives in an RS-485 multi-drop must be configured as follows:

- Echo must be off (ECHOØ)
- Error level must be set to either 2 or Ø. (See ERRLVL command).
- Connect RS-485 cables before applying power to the drive.

(Reconnecting the cables with power applied may cause the drive to interpret intermittent connections as RS-232 hardware handshake signals; this may result in shutdown of the RS-485 interface. If this happens, reset the drive to re-enable the RS-485 interface.)

If your Gemini drive is functioning properly, other parts of your system may be causing problems. It may be difficult to identify where the problem is coming from. To diagnose system problems, we recommend that you first have the drive perform its autorun function. Then check the other topics in this section.

## **Using Autorun Mode to Isolate Problems**

In autorun mode, the motor runs open loop—the Gemini drive generates its own internal control signal, and commands the motor to turn clockwise at 1 rps.

Follow these steps to put the drive in autorun mode, which will verify that the drive is functioning properly, and is not the source of the problem.

- 1. Disconnect the load from the motor.
- 2. Perform these procedures from Chapter 2 Installation:
  - Connect the Motor (power and feedback)
  - Connect AC Power
  - Configure the Drive

The final step in "Configure the Drive" is issuing a DMODE13 command, which configures the drive for autorun.

- Enable the drive by connecting Pin 1 to Pin 2 on the drive's 50 pin DRIVE I/O connector. NOTE: connecting pin 1 to pin 2 may require that you use a breakout module, such as Compumotor's GEM-VM50.
- 4. Apply AC power.
- In Terminal Emulator mode, issue the following commands: DRIVE1 (enables the drive)
  - DMODE13 (changes mode to autorun)
- 6. The motor should begin turning clockwise at one revolution per second.

Successful completion of the autorun test indicates that AC power and motor cables are connected correctly, and that the drive is functioning properly. Check the topics below for other sources of problems.

### **AC Power**

Verify that your AC power mains deliver adequate power to the drive's AC power input.

#### **Motor Problems**

Verify that the drive is configured properly for the motor you are using. The motor series, frame size, and part number information on a Compumotor motor's name plate should match the settings stored in the drive's memory.

## **Mechanical System**

#### Shaft Coupler

Verify that the shaft coupler is not slipping during acceleration or deceleration. We recommend bellows or disk style couplers for servo applications. Helical couplers are inadequate, and are *not* recommended.

#### **Mechanical Transmission**

Verify that your mechanical system functions properly, and is not jammed.

## **Motion Problems**

If problems occur during motion, check these possible causes:

- Motor Sizing (ensure that the motor has enough torque to perform the move)
- Excessive Acceleration or Deceleration
- Excessive Velocity

## **Electrical Noise**

Electrical noise on input or output lines can cause stop or kill inputs to activate unexpectedly. See *Appendix C: Regulatory Compliance* for installation guidelines on reducing electrical noise.

## Software/Motion Program Problems

Check to see that your motion programs are functioning properly, and are not causing unexpected problems.

APPENDIX A

# Specifications

## IN THIS APPENDIX

- Gemini Drive Specifications
- Input/Output Specifications
- Dimensions
- Protective Circuits
- Cable Specifications

## **Input Power**

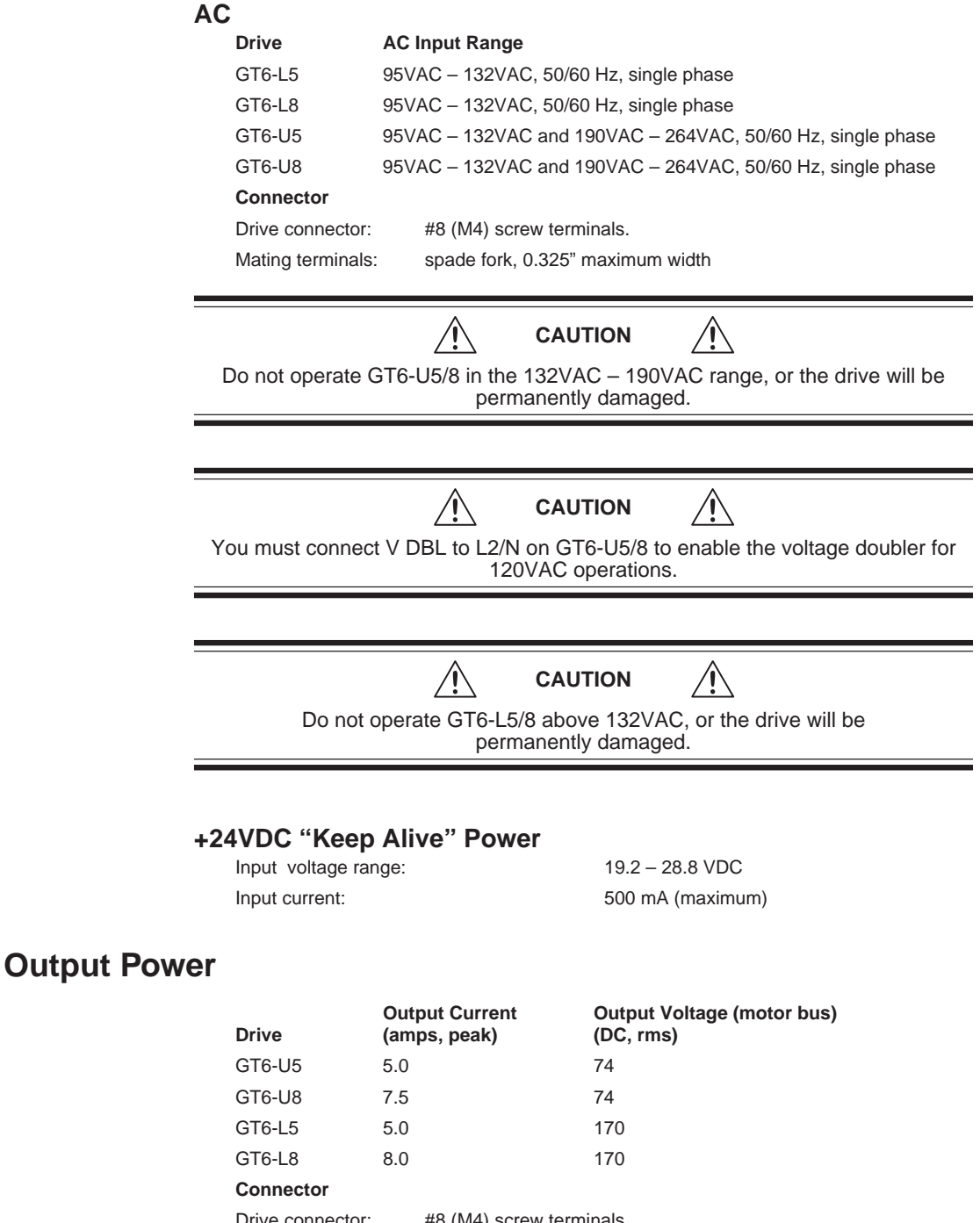

Drive connector: #8 (M4) screw terminals. Mating terminals: spade fork, 0.325" maximum width

## Interface/Communication

#### Connector

| Drive connector:<br>Mating connector: | 9 pin D-subminiature plug.<br>9 pin D-subminiature receptacle |
|---------------------------------------|---------------------------------------------------------------|
| RS-232:                               | RS-485:*                                                      |
| Rx, Tx, Gnd                           | 4-wire plus ground (Rx+, Rx-, Tx+, Tx-, Gnd)                  |
| 9600 baud                             | 9600 baud                                                     |
| 8 data bits                           | 8 data bits                                                   |
| 1 stop bit                            | 1 stop bit                                                    |
| no parity                             | no parity                                                     |
| full duplex                           | full duplex                                                   |
|                                       | *twisted pair cabling recommended (e.g. Belden 9842)          |

## Performance

| Accuracy:     | ±5 arc min (0.0833°), typical unloaded bidirectional with Compumotor motors. Other motors may have different absolute accuracy. |
|---------------|----------------------------------------------------------------------------------------------------|
|               | ±1 arc minute (0.0167°), loaded in addition to unloaded accuracy, per each frictional load equal to 1% rated torque.            |
| Repeatability | : ±5 arc sec (0.0014°), typical unloaded one revolution returning to starting point from same direction                         |
| Hysteresis:   | Less than 2 arc min (0.0334°) unloaded bidirectional                                                                            |
| Resolution:   | User definable integer value between 200 and 128,000 steps per revolution                                                       |
| Waveform:     | -20% through 10%, 0.01% resolution, continuously variable, $3^{\rm rd}$ harmonic, (use DWAVEF command)                          |

## Amplifier

| Туре:        | 20 kHz fixed frequency, variable duty cycle PWM, current controlled, recirculating, bipolar type, MOSFET construction.                                                                                               |
|--------------|----------------------------------------------------------------------------------------------------|
| 2 Phases:    | bipolar motor configuration only.                                                                                                    |
| Auto Standby | : When enabled, motor current reduces to a percentage of present value (defined by DAUTOS command), when no step pulses are received for one second. Default is disabled (no current reduction). See DAUTOS command. |

## **Environmental Specifications**

| Operating Temperature: | Still Air:                   | 45°C (113°F) maximum |
|------------------------|------------------------------|----------------------|
|                        | Moving air:                  | 50°C (122°F) maximum |
|                        | Minimum:                     | 0°C (32°F)           |
| Storage Temperature:   | -40°C – 85°C (-40°F – 185°F) |                      |
| Humidity:              | 0 – 95%, non-condensing      |                      |
| Shock:                 | 15g, 11msec half sine        |                      |
| Vibration:             | 10 – 2000 Hz at 2g           |                      |

## **Standards**

| UL, cUL    | 508C                                                                  |                                                                                                    |  |
|------------|-----------------------------------------------------------------------|----------------------------------------------------------------------------------------------------|--|
| CE for LVD | 72/23/EEC                                                             |                                                                                                    |  |
|            | BS EN61010-1:1993/A2<br>Safety requirements for<br>and laboratory use | :1995 (ie includes 1995 amendment AMD 8961)<br>electrical equipment for measurement, control,<br>Part 1. General requirements |  |
| CE for EMC | 89/336/EEC                                                            |                                                                                                    |  |
|            | BS EN61800-3: 1997                                                    | Adjustable speed electric power drive systems<br>Part 3. EMC product standard including<br>specific test methods.             |  |
|            | IEC 61800-3: 1996                                                     | Adjustable speed electric power drive systems<br>Part 3. EMC product standard including<br>specific test methods.             |  |
|            |                                                                       |                                                                                                    |  |

## **Inputs and Outputs**

This section describes all inputs and outputs (I/O) located on the 50 pin DRIVE I/O connector. The connector pinout is shown in the next drawing.

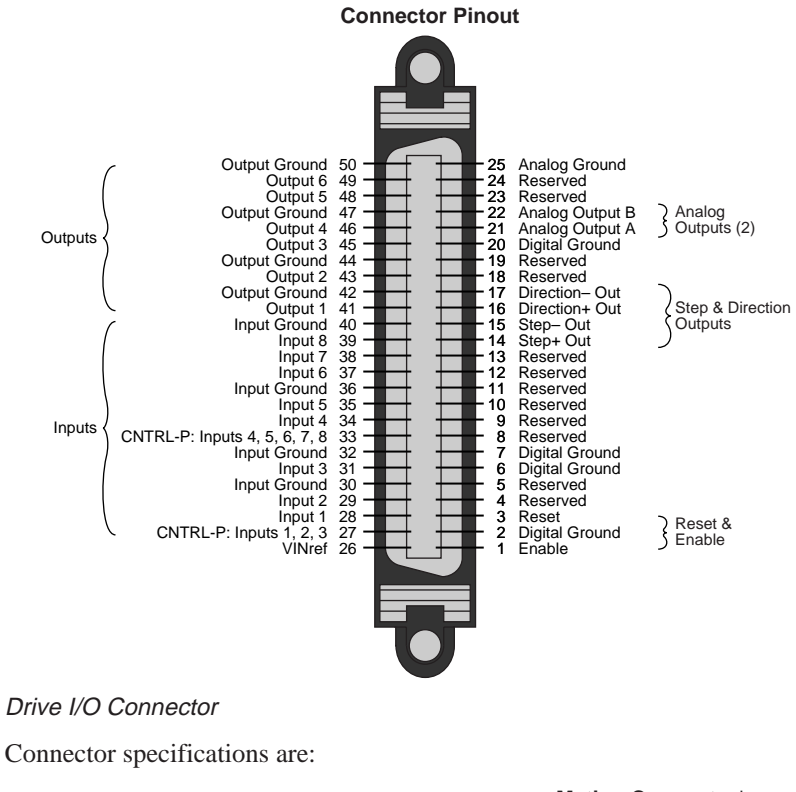

Gemini Drive:Manufacturer:AMPConnector Type:CHAMP .050 Series IIAMP Part Number:2-178238-7Wire Gauge:not applicable

Mating Connector\* (not provided; see note): AMP CHAMP .050 Series II 2-175677-7

Wire Gauge:not applicableuse 28 AWG (0.08 mm²)Note: Mating connectors are not provided with Gemini drives; Compumotor cables are<br/>available with mating connectors attached. If you make your own cables, you must use a<br/>"jack screw" style fastener, not "spring clip" style. For connector integrity, we recommend<br/>you use AMP brand connectors, or the GC-50 Connector/Breakout Module described in<br/>*Cable Specifications* later in this appendix.

#### **Enable Input (required)**

To enable the drive and energize the motor, you must connect the enable input (pin 1) to digital ground (pin 2), and issue a DRIVE1 command. The next drawing shows the internal circuit.

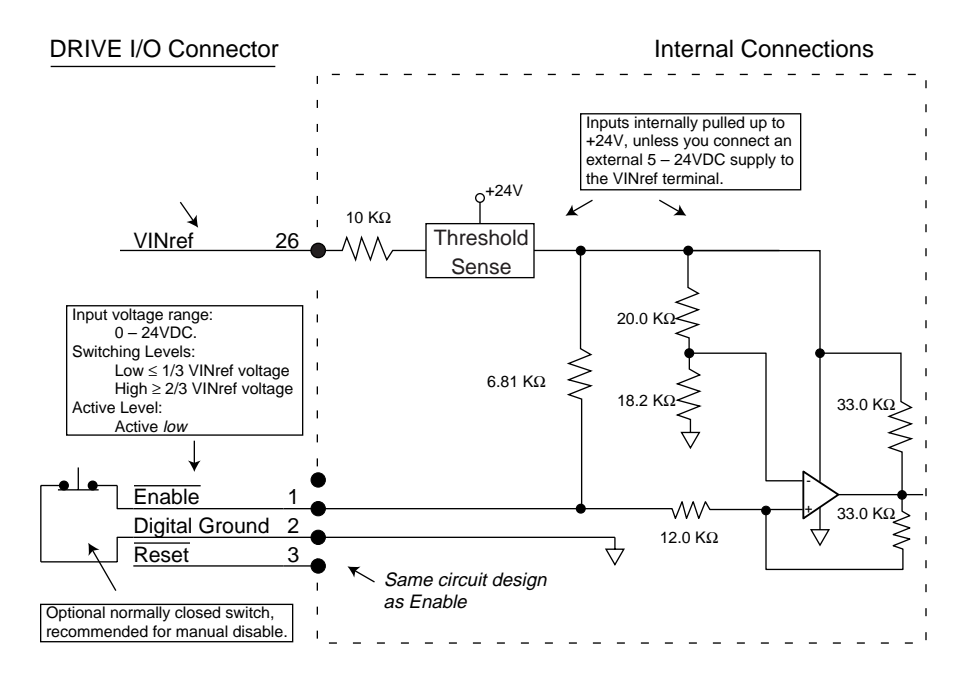

Enable Input and Reset Input

#### **Reset Input (optional)**

The reset and enable inputs use the same circuit design, as the drawing above shows. To reset the drive, temporarily connect the reset input (pin 3) to digital ground (pin 2). Reset begins when pin 3 is grounded. The drive will begin its power up sequence upon disconnection of pin 3 from ground.

#### VINref – Voltage Input Reference (optional)

Use VINref (pin 26) to set the input reference voltage for the enable, reset, and digital inputs.

It is not necessary for you to make connections to VINref. If you connect nothing, then the enable, reset, and inputs are internally pulled up to +24VDC. This is the factory default condition.

If you connect an external 5 - 24VDC power supply to VINref, then the input switching thresholds become:

| Low    | $\leq$ | 1/3 * VINref                    |                        |
|--------|--------|---------------------------------|------------------------|
| High   | $\geq$ | 2/3 * VINref                    |                        |
| (Defau | ult, v | vith VINref at internal +24VDC: | Low < 8V, High > $16V$ |

#### **Digital Inputs (optional)**

The Gemini drive has eight digital inputs. All connections are shown in the next drawing. Defaults are shown in parentheses, but you can use the INFNC command to redefine the function of any of the inputs. See the *Gemini Programmer's Reference* for more information.

By default, these are +24VDC sourcing inputs. You can use VINref (pin 26) to change the switching voltage level. You can also use CNTRL-P (pins 27 and 33) to change the inputs from sourcing to sinking inputs.

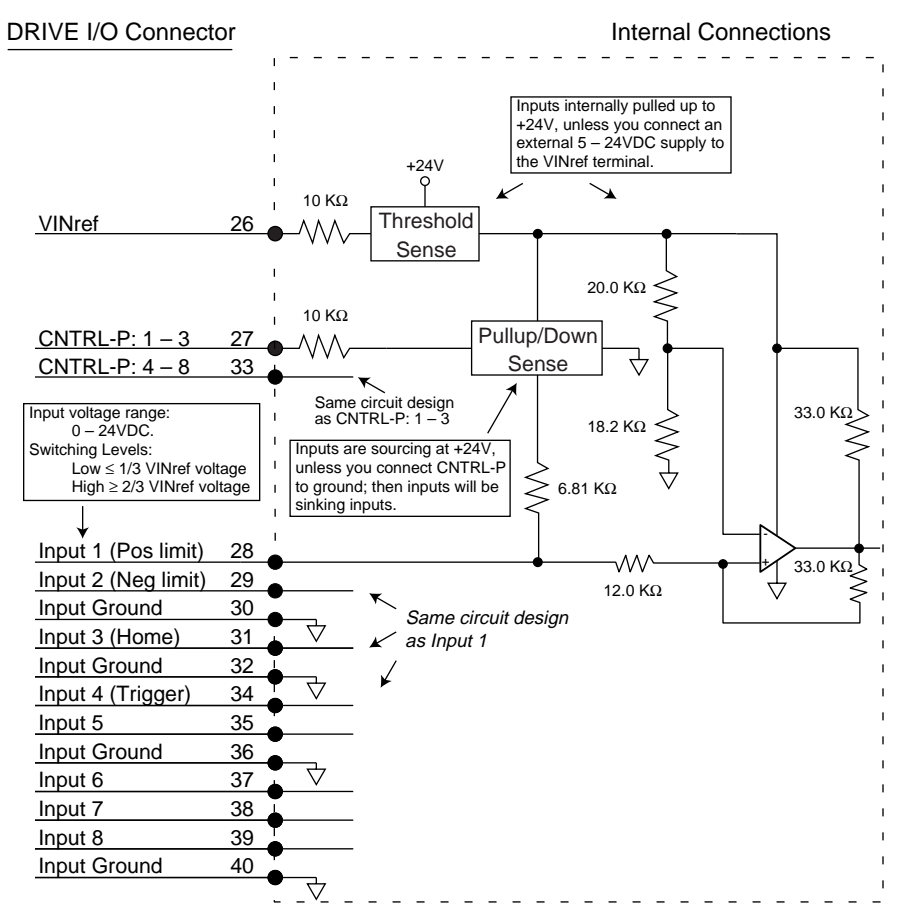

#### Inputs

You can use the INLVL and INDEB commands to configure the inputs as active high or active low, and to set the debounce time, respectively.

#### CNTRL-P – Reference for Digital Inputs (optional)

Use CNTRL-P (pins 27 and 33) to change the digital inputs from sourcing inputs to sinking inputs.

It is not necessary for you to make any connections to CNTRL-P. If you connect nothing, then the inputs are internally pulled up to VINref. If sourcing inputs are appropriate for your application, then make no connections to CNTRL-P.

If you connect CNTRL-P to digital ground, then the inputs will become sinking inputs, and will sink current.

#### **Digital Outputs (optional)**

The Gemini drive has six digital outputs. All connections are shown in the next drawing. Defaults are shown in parentheses, but you can use the OUTFNC command to redefine the function of any of the outputs. See the *Gemini Programmer's Reference* for more information.

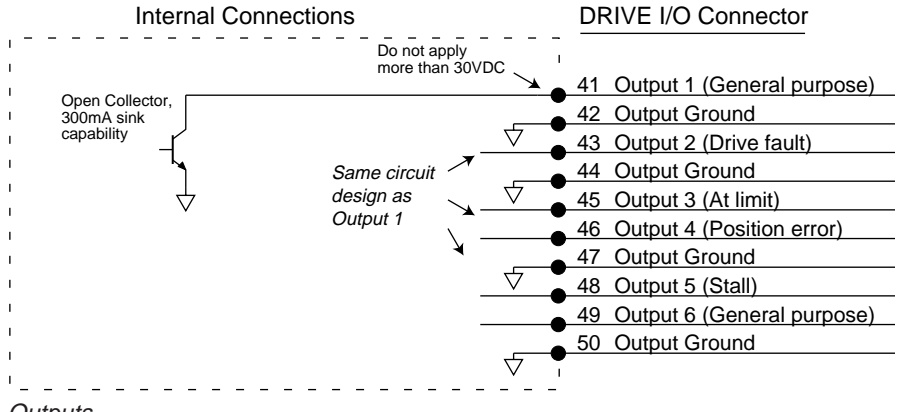

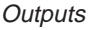

You can use the OUTLVL command to configure each of the outputs as active high or active low.

#### Step & Direction Output (optional)

Pins 14 - 17 are step and direction outputs.

The outputs are based on calculated position.

Step & Direction Output Specifications:

| Default Resolution:        | 25,000 steps per revolution |
|----------------------------|-----------------------------|
| Clockwise Rotation:        | Direction+ = High           |
| Counterclockwise Rotation: | Direction+ = Low            |

The step and direction output circuit is shown in the next drawing.

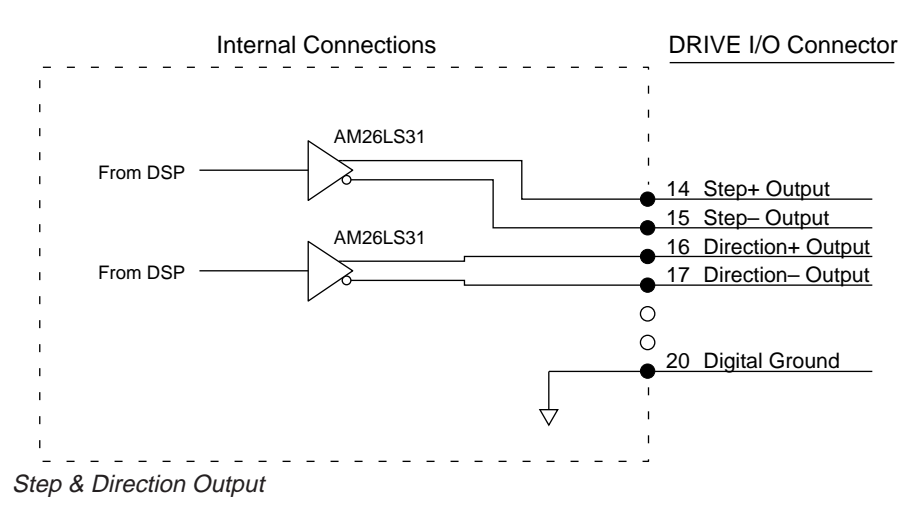

You can use the ORES command to configure the step and direction outputs.

#### Analog Monitor (optional)

Two analog monitor outputs are available on pins 21 and 22. Use pin 25 as a ground reference for these monitors.

#### Analog Monitor Specifications:

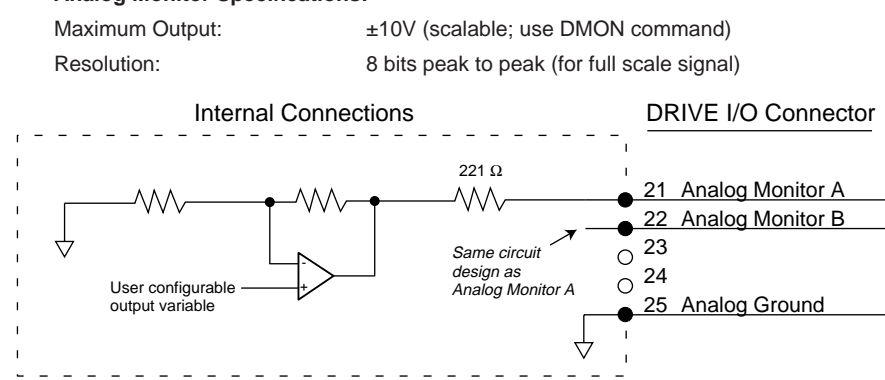

Analog Monitors

You can configure the analog outputs to monitor many different variables, such as current, velocity, temperature, etc. You can also scale the outputs. See the DMON commands in *Chapter 3 Configuration* and the *Gemini Programmer's Reference* for more information.

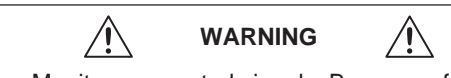

Do not use Analog Monitors as control signals. Because of offsets, limited resolution and accuracy, use the analog monitor outputs only for oscilloscope monitoring.

## **Connecting Feedback Devices**

Gemini GV6 servo products use the 26 pin MOTOR FEEDBACK connector. The Gemini GT6 drive does not use the MOTOR FEEDBACK connector. You do not need to make connections to this connector.

## Data Bus I/O Connectors

The 9-pin DATA BUS IN and DATA BUS OUT connectors are used for various options. The connector pinouts can change, based upon the optional circuit board that is installed in the drive. For more information, see the user guide for your particular option.

If your drive does not have an optional circuit board installed, you do not need to make connections to these connectors.

## **Panel Layout Dimensions**

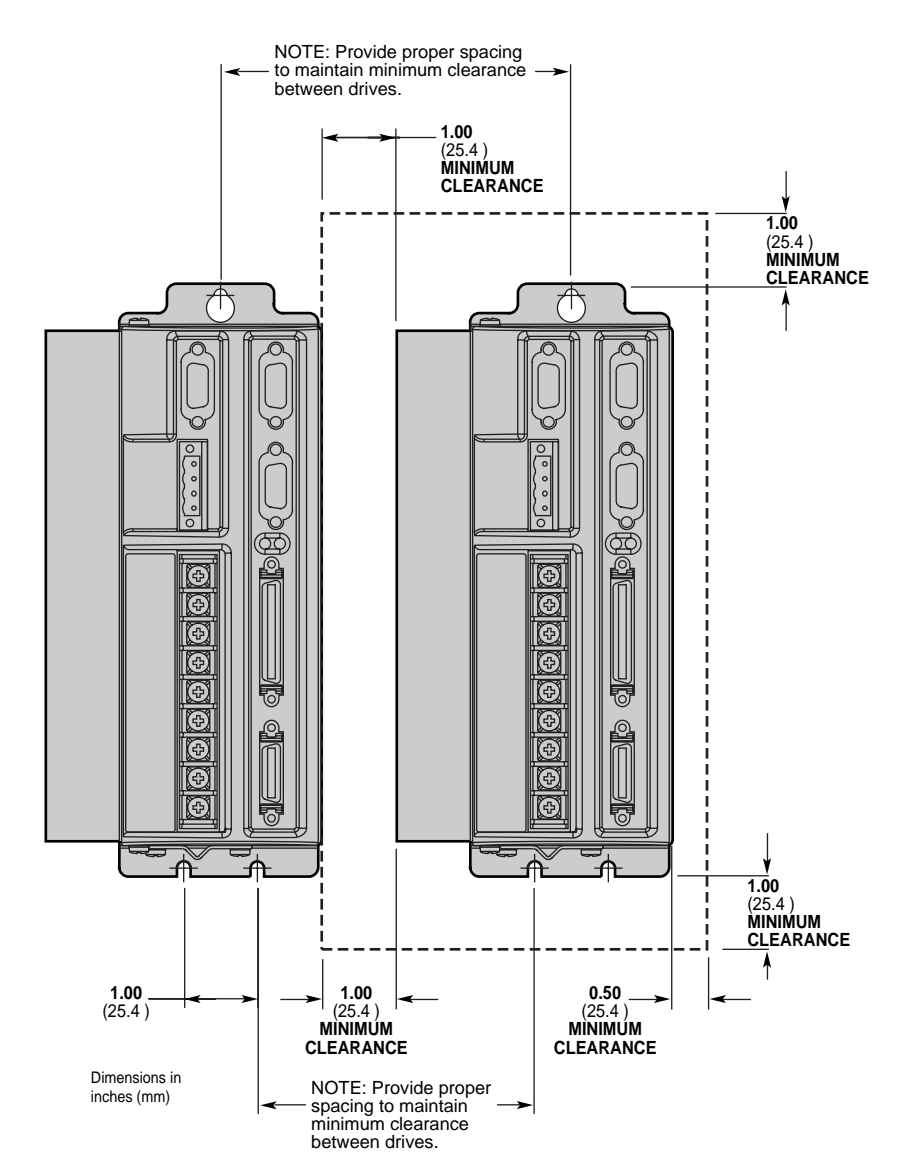

Panel Layout Dimensions

## **Drive Dimensions**

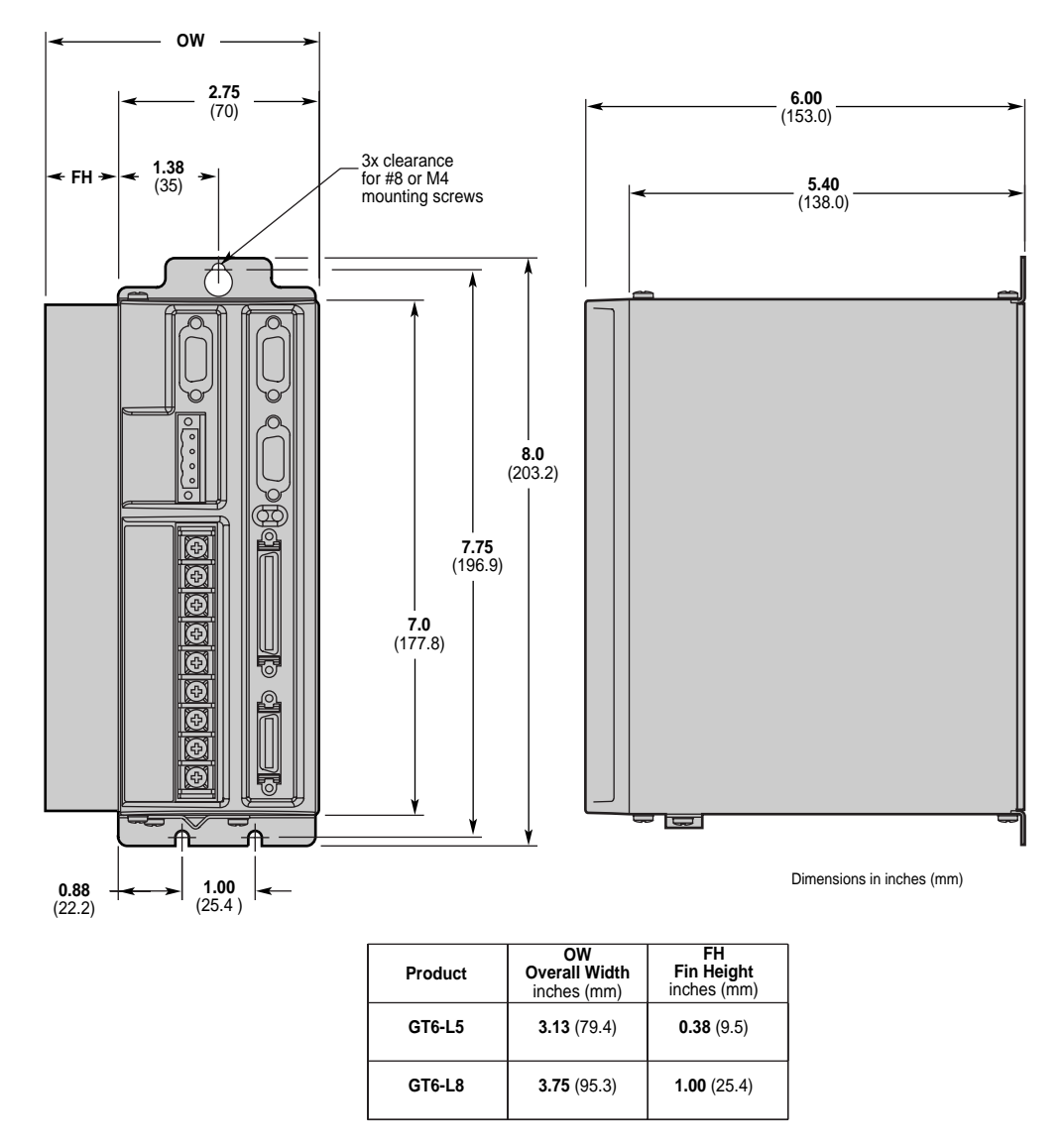

Drive Dimensions (Shorter Enclosure)

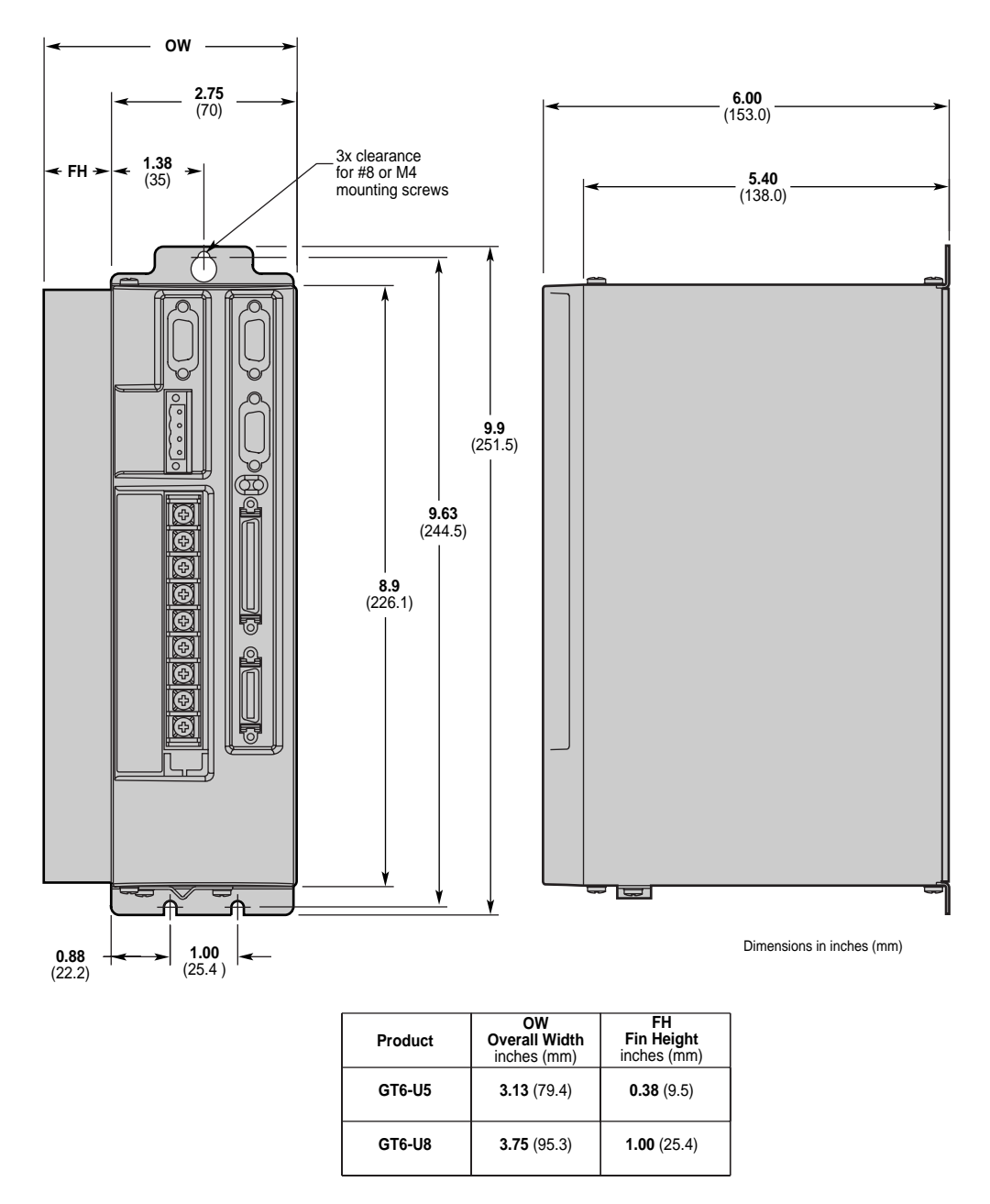

Drive Dimensions (Taller Enclosure)

## **Drive Mounting**

The Gemini drive is a vented product. Mount it under an overhang to prevent material spilling into the drive.

## **Short Circuit Protection**

The Gemini drive has an internal circuit that protects it from short circuits between one motor terminal to another (phase to phase), or from any motor terminal to earth. A short circuit fault is a latched fault.

| Causes of Fault:  | Phase to phase short circuit              |  |
|-------------------|-------------------------------------------|--|
|                   | Phase to earth short circuit              |  |
| Results of Fault: | Power to motor is turned OFF              |  |
|                   | LEDs: Left = illuminated RED; Right = off |  |
|                   | Fault output is activated                 |  |
|                   | Latched fault                             |  |

## **Inrush Current Protection**

The Gemini drive has internal circuitry that protects it from high inrush current when power is initially applied to the drive. The circuitry works automatically.

| Drive  | Inrush Current<br>Limiter (ohms): | Current limiter bypassed<br>with shorting relay: |
|--------|-----------------------------------|--------------------------------------------------|
| GT6-L5 | 5Ω                                | yes                                              |
| GT6-L8 | 5Ω                                | yes                                              |
| GT6-U5 | 5Ω                                | no                                               |
| GT6-U8 | 5Ω                                | no                                               |

GT6-L5/8 drives have a shorting relay that removes the inrush current limiter after drive startup. This allows maximum bus voltage in high acceleration/peak torque/ maximum speed applications.

Operation is temperature dependent:

| Ambient Temperature: | Inrush Current Limit: |
|----------------------|-----------------------|
| 25°C (77°F)          | less than 35 amps     |
| 50°C (122°F)         | less than 70 amps     |

## **Drive Overtemperature Protection**

The drive overtemperature circuit monitors the drive's internal temperature sensors. If the sensors exceed the threshold temperature, the drive issues an overtemperature fault.

| Threshold Temperature: | 80°C (176°F)                             |
|------------------------|------------------------------------------|
| Results of Fault:      | Power to motor is turned OFF             |
|                        | LEDs: Left = illuminated RED; Right = of |
|                        | Fault output is activated                |

Latched fault

## **Undervoltage Protection**

The Gemini drive's undervoltage protection circuit monitors AC input voltage. If input voltage falls below 75VAC while the drive is operating, the drive issues an undervoltage fault, and turns off power to the motor.

Undervoltage protection has the following features:

Threshold Voltage: Results of Fault: Voltage falling below 75VAC trips fault Power to motor is turned OFF LEDs: Left = illuminated RED; Right = off Fault output is activated Latched fault

## **Regeneration Protection**

The Gemini drive's regeneration circuit protects it from *regenerated* energy—excess energy from the load during deceleration.

NOTE: Regeneration for an extended period of time can cause a regeneration fault.

#### **Regeneration Protection Specifications**

| Drive             | Continuous<br>Dissipation (v | vatts):                      | Activation<br>Conditions:             |
|-------------------|------------------------------|------------------------------|---------------------------------------|
| GT6-L5            | 24W                          |                              | Turn on at 215VDC; turn off at 208VDC |
| GT6-L8            | 24W                          |                              | Turn on at 215VDC; turn off at 208VDC |
| GT6-U5            | 10W                          |                              | Turn on at 92VDC; turn off at 83VDC   |
| GT6-U8            | 10W                          |                              | Turn on at 92VDC; turn off at 83VDC   |
| Results of Fault: |                              | Power to motor is turned OFF |                                       |
|                   |                              | LEDs: Le                     | ft = illuminated RED; Right = off     |
|                   |                              | Fault outp                   | out is activated                      |
|                   |                              | Latched f                    | ault                                  |

This section contains specifications for Compumotor cables and cabling accessories you can use with Gemini drives.

#### **CE Cables**

Many Compumotor cables are *CE Cables*. If installed according to instructions in *Appendix C Regulatory Compliance: UL and CE*, these cables are designed to aid the user in gaining European Compliance, and are thus an integral part of a CE system solution. CE cables add RF screening and bonding to reduce emissions, and provide high integrity safety Earth bonding. They also help to reduce problems in high electrical noise environments.

## Gemini 50 Pin Connector to Flying Leads Cable

Use this cable to connect an external device to the Gemini drive's 50 pin DRIVE I/O.

| Part Number: | 71-016943-10                                              |
|--------------|-----------------------------------------------------------|
| CE Cable:    | Yes, if installed according to instructions in Appendix C |

The next drawing shows the color code for the 50 pin connector/flying lead cable.

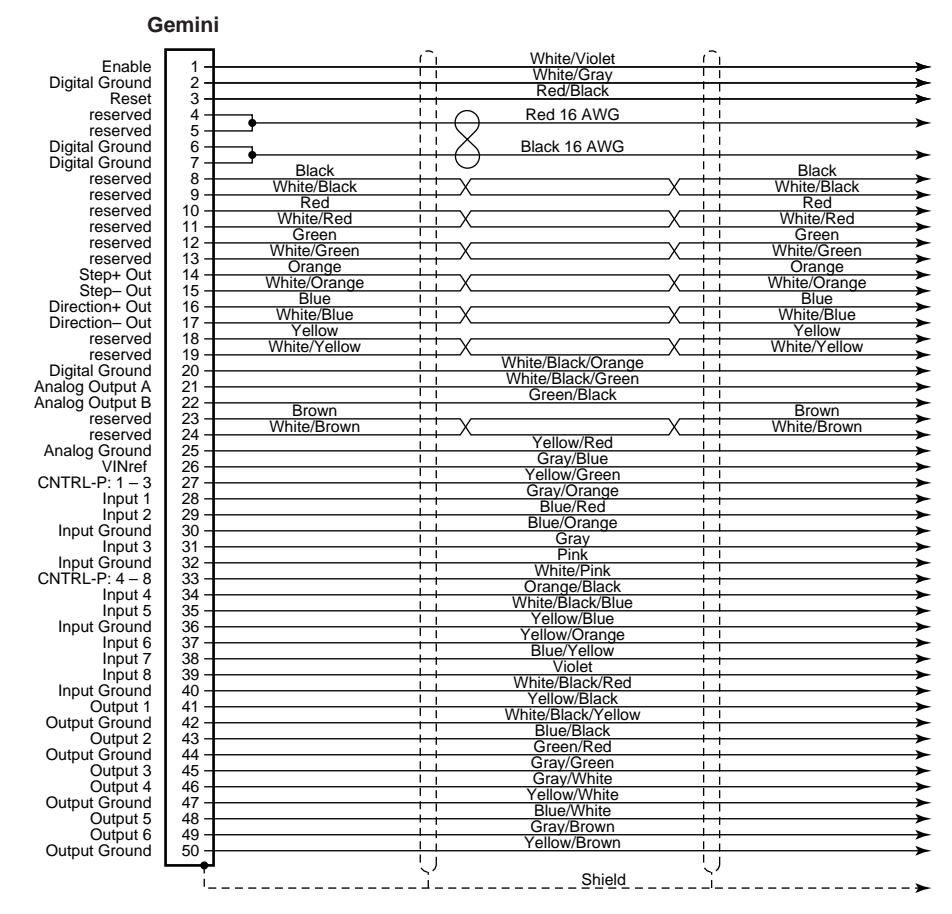

Cable – Flying Leads

## Gemini 50 Pin Connector to 50 Pin D-Connector Cable

Use this cable to connect the Gemini drive's 50 pin DRIVE I/O connector to the 50 pin D-connector on the Gemini 50 pin breakout module (GEM-VM50).

Part Number: 71-016945-03

CE Cable: Yes, if installed according to instructions in Appendix C

This cable has the same pinout and color code as the flying lead cable; instead of flying leads, it has a 50 pin D-connector on the end.

## Gemini GEM-VM50 – 50 Pin Breakout Module

Use the 50 pin breakout module for access to individual terminals on the 50 pin DRIVE I/O connector. The GEM-VM50 includes the cable above.

| Description:                           | Part Number: |
|----------------------------------------|--------------|
| 50 pin Breakout Module (with Cable)    | GEM-VM50     |
| 50 pin Breakout Module (without cable) | 01-016986-01 |

## Null Modem Cable – 9 Pin D-Connector to 9 Pin D-Connector

Use this cable for RS-232 communications between the Gemini drive and a terminal. Note that this is not a "straight-through" cable; pins 2 and 3 are crossed, making it a "null-modem" cable.

| Pa | irt Nu | imber:       | 71-016939-10      |                                                           |               |  |
|----|--------|--------------|-------------------|-----------------------------------------------------------|---------------|--|
| CE | E Cab  | ole:         | Yes, if installed | Yes, if installed according to instructions in Appendix C |               |  |
| Сс | nnec   | ctor:        | 9 pin female D    | -subminiature connecto                                    | r on each end |  |
|    | 5 —    | Black        | (                 |                                                           | Black         |  |
|    | 6 -    | Red<br>Green | X                 | X <u> </u>                                                | X Green N/C   |  |
|    | 2      | Yellow       | x White X         | X White x                                                 | Yellow N/C -  |  |
|    | 2 -    |              | , Orange I X      | X i Orange                                                | N/C           |  |

Red Shield

\_ <u>ک</u>

Gray

Brown Blue N/C N/C N/C

Cable – RS-232 Null Modem

Gray

Browr Blue

## Gemini GC-50 – 50 Pin Connector

The Gemini GC-50 is a 50 pin breakout module that connects directly to the 50 pin DRIVE I/O connector. Dimensions are shown below.

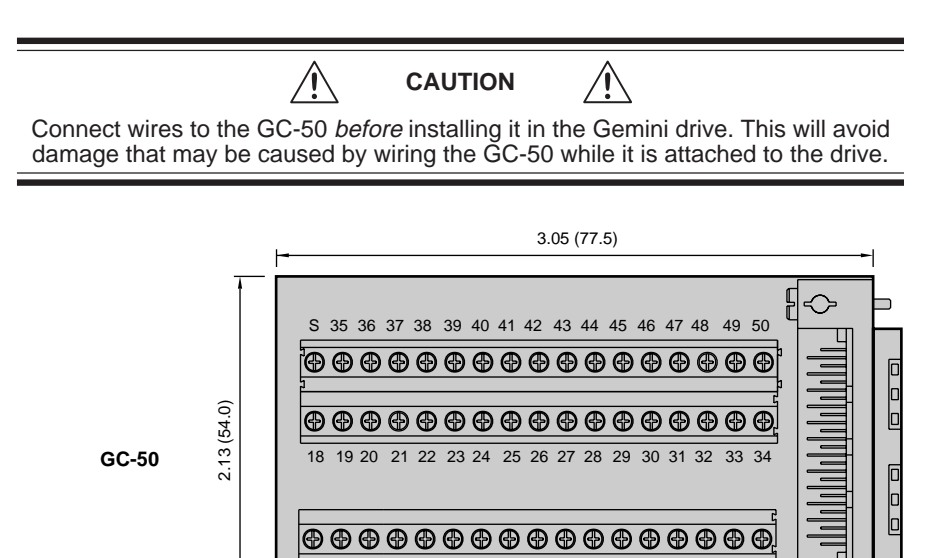

8 9 10

7

11 12 13 14 15 16 17

0.138 (3.5)

 $\leq$ 

Dimensions in inches (millimeters)

2

1 3 4 5 6

GC-50 Dimensions

APPENDIX B

## Using Non-Compumotor Motors

## IN THIS APPENDIX

- Commands for Motor Configuration
- Wiring and Connections: 4-, 6-, and 8-lead motors
- Setting Motor Current and Drive Gains

## **Commands for Configuration**

If you use a non-Compumotor motor, you must configure the drive for your motor by setting values for all commands in the following table. Also see the *Motor Parameters* table on the *Motion Planner CD-ROM* for examples of recommended drive configuration settings for Compumotor motors.

| Commands for Motor Configuration |                                                             |  |
|----------------------------------|-------------------------------------------------------------|--|
| Command                          | Description                                                 |  |
| DMTSTT                           | static torque                                               |  |
| DMTIC                            | continuous current                                          |  |
| DMTIND                           | inductance                                                  |  |
| DMTRES                           | phase resistance                                            |  |
| DMTJ                             | rotor inertia                                               |  |
| DPOLE                            | number of pole pairs                                        |  |
| DIGNA*                           | current loop gain                                           |  |
| DIGNB*                           | current loop gain                                           |  |
| DIGNC*                           | current loop gain                                           |  |
| DIGND*                           | current loop gain                                           |  |
| *See the Gemini Serie            | es Programmer's Reference for instructions on calculating D |  |

\*See the *Gemini Series Programmer's Reference* for instructions on calculating DIGN values

Use Motion Planner or Pocket Motion Planner to enter these command settings into the drive's memory.

## **Motor Requirements**

We recommend that you use Compumotor motors with the Gemini drive. If you use a non-Compumotor motor, it must meet the following requirements:

| Inductance: | minimum:     | 0.5 mH        |
|-------------|--------------|---------------|
|             | recommended: | 5.0 – 50.0 mH |
|             | maximum:     | 100.0 mH      |

- A minimum of 500VDC high-pot insulation rating from phase-to-phase and phase-to-ground.
- The motor must be designed for use with a bipolar drive (no common center tap).
- The motor must not have riveted rotors or stators.
- Do not use solid rotor motors.
- Test all motors carefully. Verify that the motor temperature in your application is within the system limitations. *The motor manufacturer's maximum allowable motor case temperature must not be exceeded.* You should test the motor over a 2-to-3 hour period. Motors tend to have a long thermal time constant, but can still overheat, which results in motor damage.

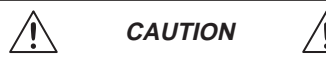

Consult your motor vendor to verify that your motor meets the above specifications. Consult your Automation Technology Center (ATC) if you have questions regarding the use of a non-Compumotor motor with Compumotor equipment. Refer to the manufacturer's motor specification document to determine the motor's wiring configuration. You can also determine the wiring configuration with an ohmmeter using the procedures below (*4-Lead Motor, 6-Lead Motor, 8-Lead Motor*). Once you determine the correct motor wiring configuration, use the terminal connection diagram, shown at the end of this section, that applies to your configuration.

#### **4-Lead Motor**

- 1. Label one motor lead A+.
- Connect one lead of an ohmmeter to the A+ lead and touch the other lead of the ohmmeter to the three remaining motor leads until you find the lead that creates continuity. Label this lead A-.
- 3. Label the two remaining leads **B+** and **B-**. *Verify that there is continuity between the* **B+** *and* **B-** *leads.*
- 4. Proceed to the *Terminal Connections* section below.

#### 6-Lead Motor

- 1. Determine, with an ohmmeter, which three of the six motor leads are common (one phase).
- 2. Label each one of these three motor leads A.
- 3. Using the ohmmeter, verify that the remaining three leads are common.
- 4. Label the remaining three leads B.
- 5. Set the ohmmeter range to the 100 ohm scale (approximately).
- Connect the ohmmeter's negative lead to one of the motor leads labeled A. Alternately measure the resistance to the two remaining motor leads also labeled A. The resistance measurements will reflect one of the following two scenarios.

**Scenario #1** — The resistance measurements to the two remaining motor leads are virtually identical. Label the two remaining motor leads **A+** and **A–**. Label the motor lead connected to the negative lead of the ohmmeter **A CENTER TAP** (this is the center tap lead for Phase A of the motor).

Scenario #2 — The resistance measurement to the second of the three motor leads measures 50% of the resistance measurement to the third of the three motor leads. Label the second motor lead A CENTER TAP (this is the center tap lead for Phase A of the motor). Label the third motor lead A–. Label the motor lead connected to the ohmmeter A+.

- 7. Repeat the procedure as outlined in step 6 for the three leads labeled **B** (**B CENTER TAP** is the center tap lead for Phase B of the motor).
- 8. Proceed to the *Terminal Connections* section below.

#### 8-Lead Motor

Because of the complexity involved in phasing an 8-lead motor, you must refer to the manufacturer's motor specification document. Using the manufacturer's specifications, label the motor leads as shown in the next drawing.

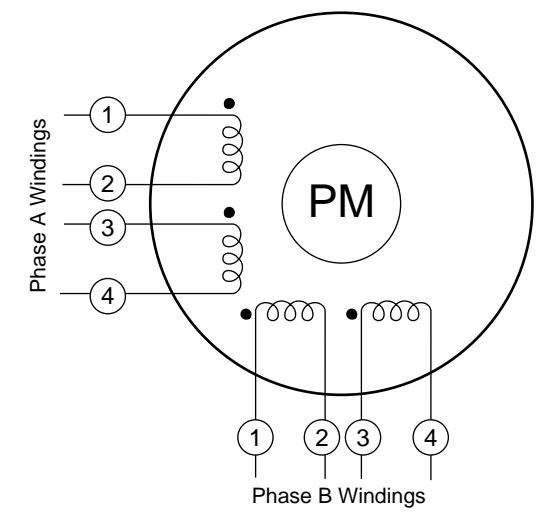

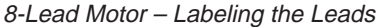

You can configure the 8-lead motor in series or parallel.

Series Configuration Use the following procedure for series configurations.

- 1. Connect A2 & A3 together and relabel this common point A CENTER TAP.
- 2. Connect B2 & B3 together and relabel this common point **B CENTER TAP.**
- 3. Relabel the A1 lead A+.
- 4. Relabel the A4 lead A-.
- 5. Relabel the B1 lead **B+**.
- 6. Relabel the B4 lead B-.
- 7. Proceed to the Terminal Connections section below.

Parallel Configuration Use the following procedure for parallel configurations.

- 1. Connect motor leads A1 & A3 together and relabel this common point A+.
- 2. Connect motor leads A2 & A4 together and relabel this common point A-.
- 3. Connect motor leads B1 & B3 together and relabel this common point B+.
- 4. Connect motor leads B2 & B4 together and relabel this common point B-.
- 5. Proceed to the *Terminal Connections* section below.

## **Terminal Connections**

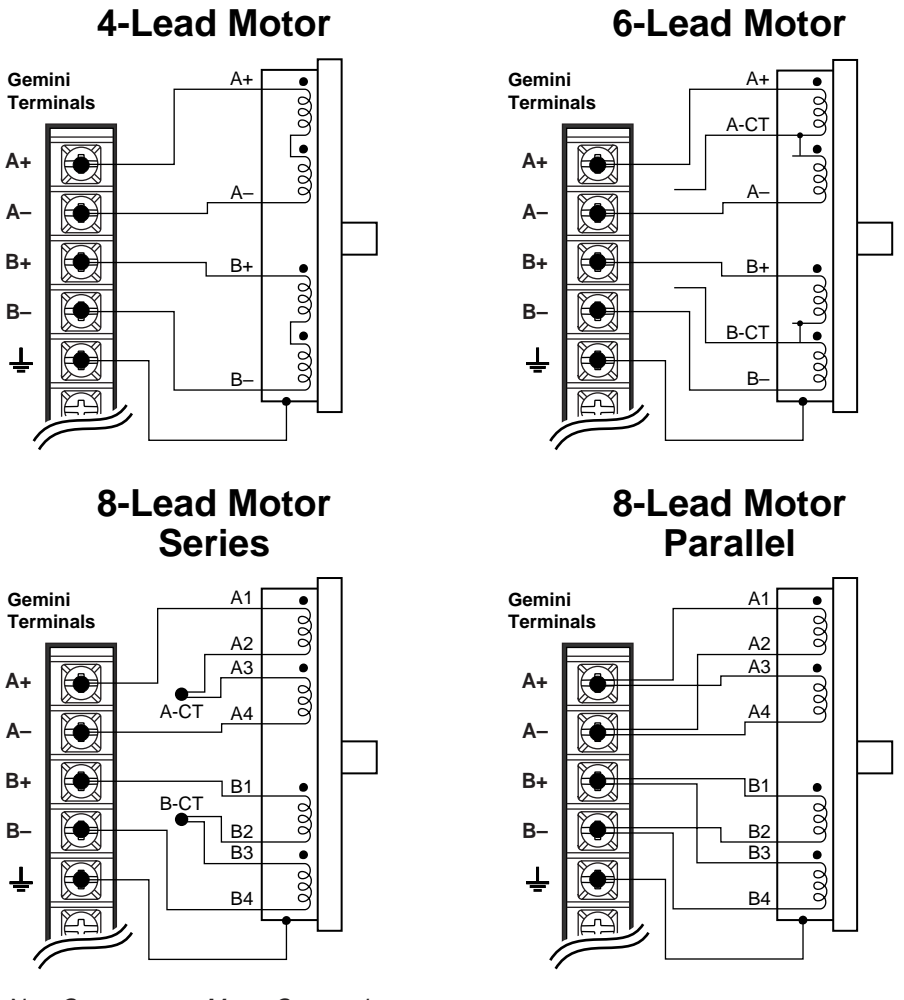

After you determine the motor's wiring configuration, connect the motor leads to the Gemini drive's **MOTOR** connector according to the following figure.

Non-Compumotor Motor Connections

## **Direction of Motor Rotation**

The procedures above do not determine the direction of motor shaft rotation. To find out which direction the shaft turns, you must power up your system and command motion. If the shaft turns in the opposite direction than you desire, exchange the motor leads connected to A+ and A- to reverse the direction of rotation.

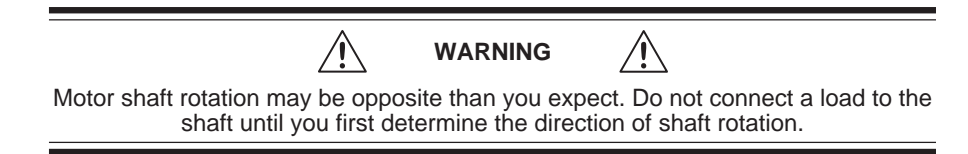

*Autorun Mode,* described in *Chapter 2 Installation*, provides a simple method of determining motor shaft rotation. Autorun causes the shaft to rotate in the clockwise (positive) direction, if the motor wires are properly connected.

## Setting Motor Current – Non-Compumotor Motors

To set motor current for a non-Compumotor motor, refer to the formulas below that correspond to your motor (4-lead, 6-lead, 8-lead) and use the DMTIC command to set the motor's current.

NOTE: Gemini *drive* specifications for output current are in amps *peak*. Most motor current specifications are in amps *rms*. The DMTIC command uses amps rms; *do not use amps peak with the DMTIC command*.

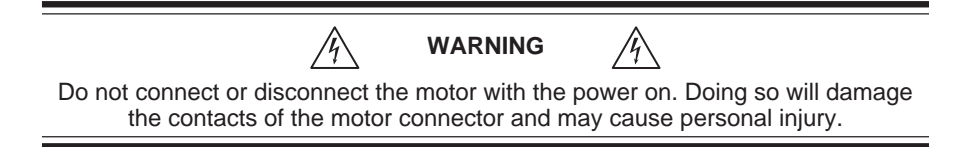

#### 4-Lead Motors

If you use a 4-lead motor, the manufacturer's current specification will translate directly to the value you should enter with the DMTIC command.

#### 6-Lead Motors

Manufacturers generally use either a bipolar rating or a unipolar rating for motor current in 6-lead motors.

**Bipolar Rating:** If the manufacturer specifies the motor current as a bipolar rating, you can use the DMTIC command directly to set motor current—no conversion is required.

**Unipolar Rating:** If the manufacturer specifies the motor current as a unipolar rating:

Use the following formula to convert the unipolar current rating to the correct bipolar rating:

Unipolar Current \* 0.707 = Bipolar Current

• Use the converted value and the DMTIC command to set the motor current.

#### 8-Lead Motors

Manufacturers generally use either a bipolar rating or a unipolar rating for motor current in 8-lead motors.

**Bipolar Rating:** If the manufacturer specifies the motor current as a bipolar series rating:

- If you wire the motor in series, use the DMTIC command directly.
- If you wire the motor in **parallel**, you must double the manufacturer's rating and then use the DMTIC command to set the motor current.

**Unipolar Rating:** If the manufacturer specifies the motor current as a unipolar rating:

• Use the following formula to convert the unipolar current rating to the correct bipolar rating:

#### Unipolar Current \* 0.707 = Bipolar Current

- If you wire the motor in **series**, use the converted value and the DMTIC command to set the motor current.
- If you wire the motor in **parallel**, you must **double** the converted value and use the DMTIC command to set the motor current.

If you have questions about setting motor current, call Compumotor's Applications Engineering Department at the number listed inside the front cover of this user guide.

## **Setting Gains – Non-Compumotor Motors**

If you use a non-Compumotor motor, you must use the DIGN command to manually set the gain terms for the stepper current loop. Setting the gain terms correctly will optimize drive performance for your specific motor. See the description of the DIGN command in the *Gemini Programmer's Reference* for instructions.

APPENDIX C

## **Regulatory Compliance: UL and CE**

## IN THIS APPENDIX

- Installation Instructions
- Installation Guidelines
- System Installation Techniques

## **Regulatory Agencies**

The Gemini family of products is designed to meet the requirements of global regulatory agencies.

Gemini products have shown compliance with the regulatory agencies in the following list. The list also shows additional steps users must take to ensure compliance.

#### Agency Additional Steps User Must Take

UL, cUL Mains fuses

CE (LVD) Mains fuses; earth connection for drive and motor (if applicable)

CE (EMC) Varistors, mains filter, EMC cabling, EMC ready motor, proper installation

## Installation Instructions

Although Gemini drives are technically considered motion control components and are therefore not within the scope of the European union's CE (Conformité Européenne) directives, Compumotor has taken the initiative to provide its customers with easy to integrate motion control products that meet global requirements.

The following constitutes what is typically required to install the Gemini drives into a CE compliant system. Additional installation measures may be required at some locations. The machine builder has ultimate responsibility for machine compliance.

#### Low Voltage Directive (LVD) Installation Requirements:

- Mains fuses
- Drive safety earth conductor
- Motor safety earth (for motor voltages greater than 75 volts)
- Drive must be installed such that the hazardous live terminals (barrier strip) are not accessible under normal operation

#### Electromagnetic Compatibility (EMC) Installation Requirements:

- Product does not need to be placed within an enclosure
- Mains filter (see filter recommendations)
- Transient suppressors (mains surge test)
- Compumotor EMC cabling (requires no special cable preparation)
- EMC ready motor, or motor with EMC installation information
- Additional installation hardware as shown in drawings in this appendix
# Additional Steps to Ensure Compliance

To meet the requirements of regulatory agencies, you must follow the installation guidelines presented below.

## Mains Fuses

Instructions for installing mains fuses were presented in *Connecting AC Power* in Chapter 2 Installation.

## **EMC – Electromagnetic Compatibility Directive – 89/336/EEC**

In order to meet the requirements of the Electromagnetic Compatibility Directive 89/336/EEC, the entire system must comply: motor, drive, cabling, and peripherals. The installation of the product must include the following items.

#### EMC Cabling

For electromagnetic compatibility, you must use Parker Compumotor CE cables.

#### **EMC Motor**

For system CE compliance, you must use an EMC-ready motor, or a motor that has demonstrated acceptable EMC performance.

NOTE: Motors may bear the CE mark. This mark indicates the motor meets the requirements of construction and safety-not EMC compliance.

Motors with shielded cabling or pipe thread style cabling options allow the easiest integration into machines required to bear the CE mark for EMC.

#### Varistors

You must install varistors or other voltage surge limiting devices in order to meet the requirements of EN61000-4-5. Place a Harris Semiconductor V275LA2Ø or equivalent varistor from line to line, and from lines to earth before the mains filter, as shown in the EMC Installation drawing later in this appendix.

#### **Mains Filters**

You must install a mains filter. The table below lists recommended filters for Gemini Drives.

| Filter:                                             | GT6-L5 | GT6-L8 | GT6-U5 | GT6-U8 |
|-----------------------------------------------------|--------|--------|--------|--------|
| 6EP1 <sup>1</sup>                                   | Х      |        | Х      |        |
| 10EP1 <sup>1, 3</sup>                               | Х      | Х      | Х      | Х      |
| FN2070-10-06 <sup>2</sup>                           | Х      | Х      | Х      | Х      |
| FN2070-12-06 <sup>2</sup>                           | Х      | Х      | Х      | Х      |
| FN2070-16-06 <sup>2, 3</sup>                        | Х      | Х      | Х      | Х      |
| Product with applicable mains filter denoted by "X" |        |        |        |        |

<sup>1</sup>Corcom; <sup>2</sup>Schaffner;

<sup>3</sup>Available from Compumotor:

10 amp filter - part number 47-016140-01

Gemini products are made available under "Restricted Distribution" for use in the "Second Environment" as described in EN 61800-3: 1996, page 9.

#### **Cabinet Mounting**

For Electromagnetic Compatibility, cabinet mounting is not required. However, Gemini drives have high voltage terminals—for safety purposes, the drive must not be user accessible during normal operation.

#### **Drive Mounting**

The Gemini drive is designed to be mounted to an earthed metal panel. For EMC performance, mount the mains filter to the same panel, as close to the drive as possible. See the *EMC Installation* drawing at the end of this appendix.

#### Cable Routing

Route high power cables (motor and mains) at right angles to low power cables (communications and inputs/outputs). Never route high and low power cables parallel to each other.

#### **Cable Shielding**

All cables must maintain high integrity 360 degree shielding. Compumotor CE cables are fully shielded and provide the required screening. When you install limit switches and other inputs/outputs, you must observe proper noise immunity standards. See the *EMC Installation* drawing at the end of this appendix.

#### **Additional Measures**

Some installations may require that you take additional EMC measures. To further increase product immunity and reduce product emissions, you may add clip on ferrite absorbers to all cables. Compumotor recommends a ferrite with at least 200 ohm impedance at 100 MHz, such as:

| Steward Ferrite                                                          | part number 28A2024    |  |  |
|--------------------------------------------------------------------------|------------------------|--|--|
| Fair-Rite                                                                | part number 0443164151 |  |  |
| (These ferrites are available from Compumotor, part number 47-015956-01) |                        |  |  |

# **Enclosure Mounting the Gemini Drive**

The enclosure must be properly earthed and paint must be removed from drive mounting and RF earth bonding locations. Proper shield termination of all cables entering and exiting the enclosure is required. The motor shield (braid) must be fastened to the bottom of the drive using the included saddle clamp. The shield must not make contact with other conductors, as this will cause common mode drive generated PWM current to flow where not expected. The shields of all other cables that enter or exit the enclosure must be RF bonded to the enclosure entrance point via R-Clamp, bulkhead clamshell clamp, or other 360° bonding technique. This ensures that no stray noise will enter or exit the enclosure. The next drawing illustrates 360° bonding techniques.

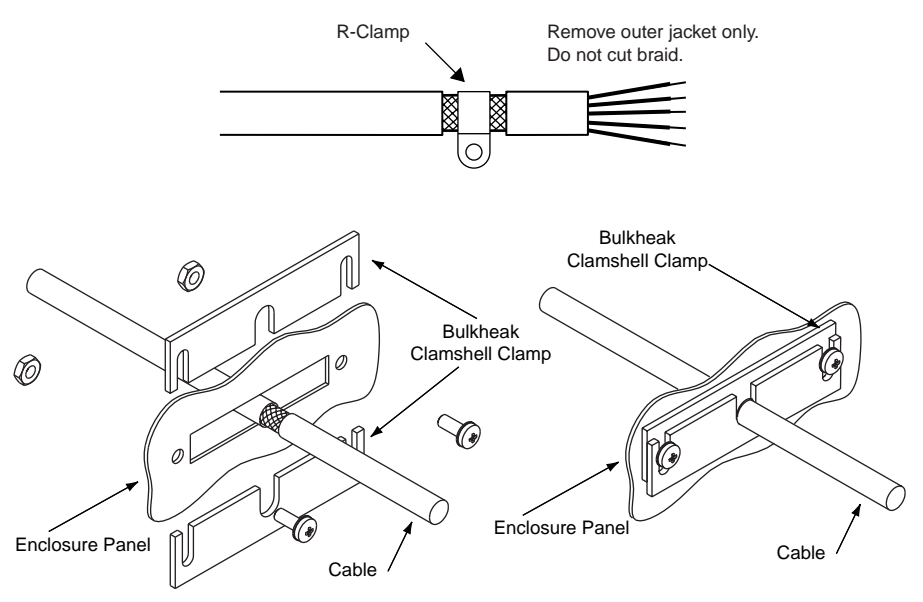

360° Bonding Techniques

The following clamps and clamp kits are available from Compumotor.

| Clamp Type:                 | Compumotor Part Number |
|-----------------------------|------------------------|
| R-Clamp                     | 58-016050-01           |
| R-Clamp Kit (10 per)        | R CLAMP KIT            |
| Bulkhead Clamshell Clamp    | 53-016131-01           |
| Clamshell Clamp Kit (2 per) | CLAMSHELL KIT          |
| Saddle Clamp                | 53-017355-01           |

If you use the GEM-VM50 or other screw terminal cable breakout device, be sure to properly enclose all exposed conductors to avoid contamination and to reduce the risk of electrostatic discharge. Limit switches and other I/O must utilize high quality shielded cabling (85% braid coverage minimum), which must be RF earth bonded as shown above.

## Panel Mounting the Gemini Drive

The mounting panel must be properly earthed and paint must be removed from drive mounting locations. Gemini CE cables maintain proper RF bonding with the drive when you insert them in the correct location and tighten the headshell jackscrews. You must fasten the motor shield (braid) to the bottom of the drive, using the included saddle clamp. The shield must not make contact with other conductors, as this will cause common mode drive generated PWM current to flow where not expected.

If you use the GEM-VM50 or other screw terminal cable breakout device, be sure to properly enclose all exposed conductors to avoid contamination and to reduce the risk of electrostatic discharge. Limit switches and other I/O must utilize high quality shielded cabling (85% braid coverage minimum), which must be RF earth bonded as shown in the *360° Bonding Techniques* drawing.

# **System Installation**

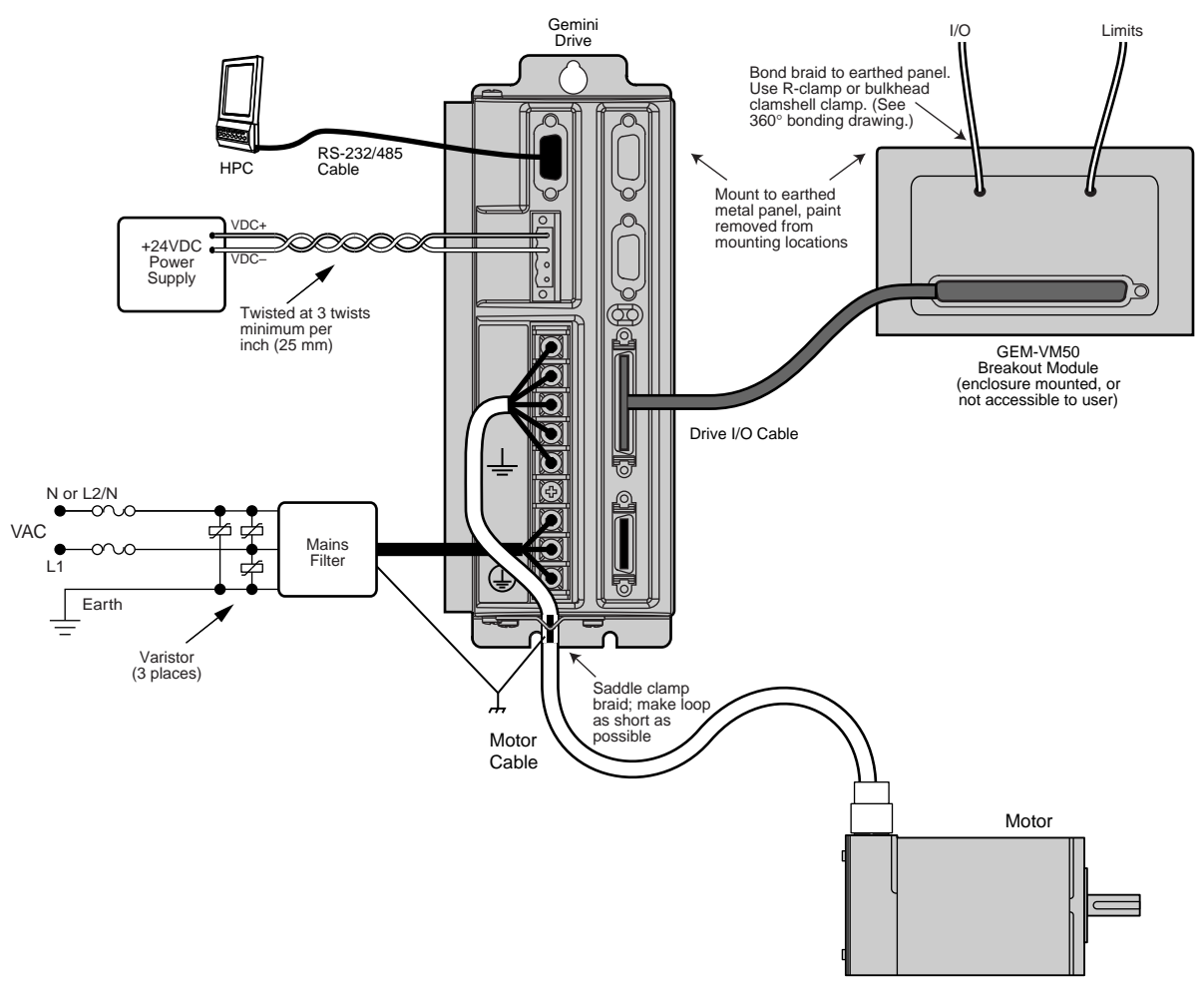

The next figure shows a typical EMC installation.

EMC Installation

If you mount the Gemini drive in an enclosure, terminate cable braids (screens) at the entrance of the enclosure. However, the motor braid *must* be returned to the drive's saddle clamp, not any other location.

# Index

#### Symbols

+24VDC keep alive power 32, 48 +24VDC power input 33 360° bonding 75 4-lead motor wiring 65 50 pin breakout module 61 6-lead motor wiring 65 8-lead motor wiring 66

## A

ABS damping 25 AC input voltage 48 AC power connections 14 specifications 48 accessories 10 accuracy 49 active damping 25 advanced feature configuration 25 analog monitor 54 auto standby 49 autorun mode 45 axis status 42

## B

balance (phase balance) 28 bipolar rating 69 bonding 75 brake 32 breakout module 61, 62 bus connectors 54

## С

cabinet mounting 74 cable specifications 60 troubleshooting 44 CE 4, 50, 72 CE Marking Directive 4 CNTRL-P 52 color code 60 COM port 43 configuration 16, 22 configuration 16, 22 configuration status 42 connector Drive I/O 50 cUL 50, 72 current bipolar rating 69 unipolar rating 68, 69 current selection non-Compumotor motors 68, 69

# D

damping configuration 25 Data Bus I/O connectors 54 descriptions 6 digital inputs 52, 53 dimensions 55 download procedures 38 drive configuration 16, 22 drive dimensions 56 Drive I/O connector 50

# E

electromagnetic compatibility 72 electronic viscosity 25 EMC 50, 72 EMC installation 76 enable input 51 enclosure mounting 74 encoderless stall detect 27 environmental specifications 49 error log 41 EV (electronic viscosity) 25 express setup 10

# F

filters 73 firmware 38 flying lead cable 60 fuse information 14

# G

GC-50 50 pin connector 62 GEM-VM50 61

# H

humidity 49 hysteresis 49

## Ι

I/O connector 50 pinouts 50 INDEB 52 INLVL 52 input voltage 48 inputs 50, 52, 53 inrush current 58

# K

keep alive power 32, 48

## L

LEDs 40 loop back test 44 Low Voltage Directive 4 LVD 4, 50, 72

## Μ

mains filter 73 mains fuses 73 modem cable 61 Motion Planner 22 motor brake 32 connections 13 parameter table 64 requirements 64 motor matching 28 mounting 57, 75 multiple drives 33

## Ν

naming system 7 non-Compumotor motor 64 null modem cable troubleshooting 44 null-modem cable 61 numbering system 7

# 0

offset 28 operating system 38 options 10 output power 48 outputs 50 overtemperature limits 58

#### P

panel mounting 55, 75 part numbering system 7 performance 49 phase balance 28 phase offset 28 Pocket Motion Planner 22 power connections 14 product names 7 protective circuits 58

## R

regeneration 59 regulatory agencies 72 relay 32 repeatability 49 reset input 51 resolution 49 RS-232 daisy chain 36, 44 RS-232/485 troubleshooting 43 RS-232/485 communications 34 RS-485 communications 37 RS-485 multi-drop 38

#### S

serial port 35 ship kit 10 shock 49 short circuit protection 58 software commands 41 software for configuration 16 specifications 48 stall detect 27 standards 50 step and direction 53

## Т

TAS 41 TASX 42 TCS 42 temperature 49 temperature limits 58 TERRLG 41 troubleshooting 40 tuning 28

#### U

UL 50, 72 undervoltage protection 59 unipolar rating 68 update procedures 38 upload 38 user guides 8

#### V

varistors 73 vibration 49 VINref 51 VM50 61

## W

waveform configuration 28 specifications 49

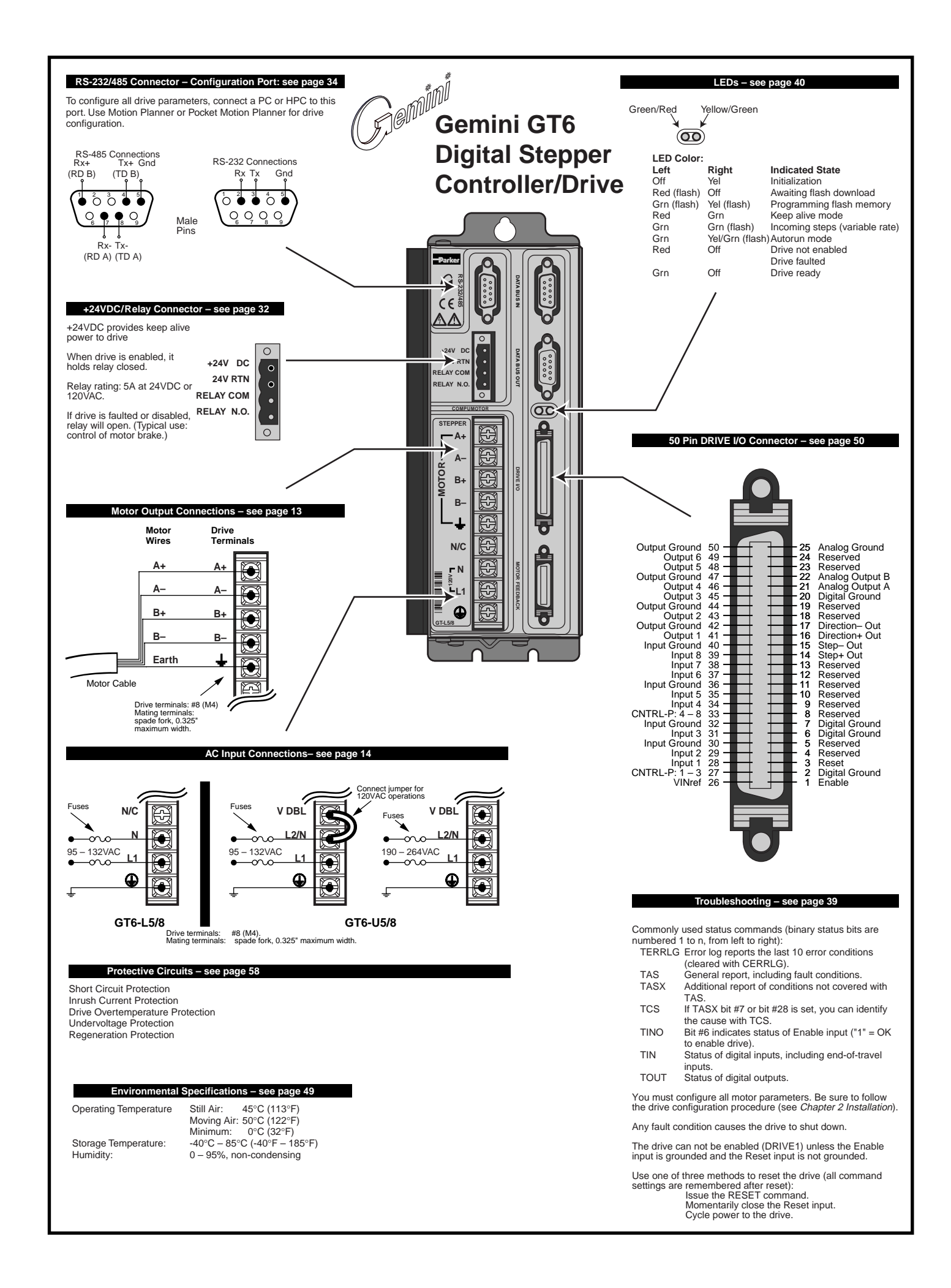